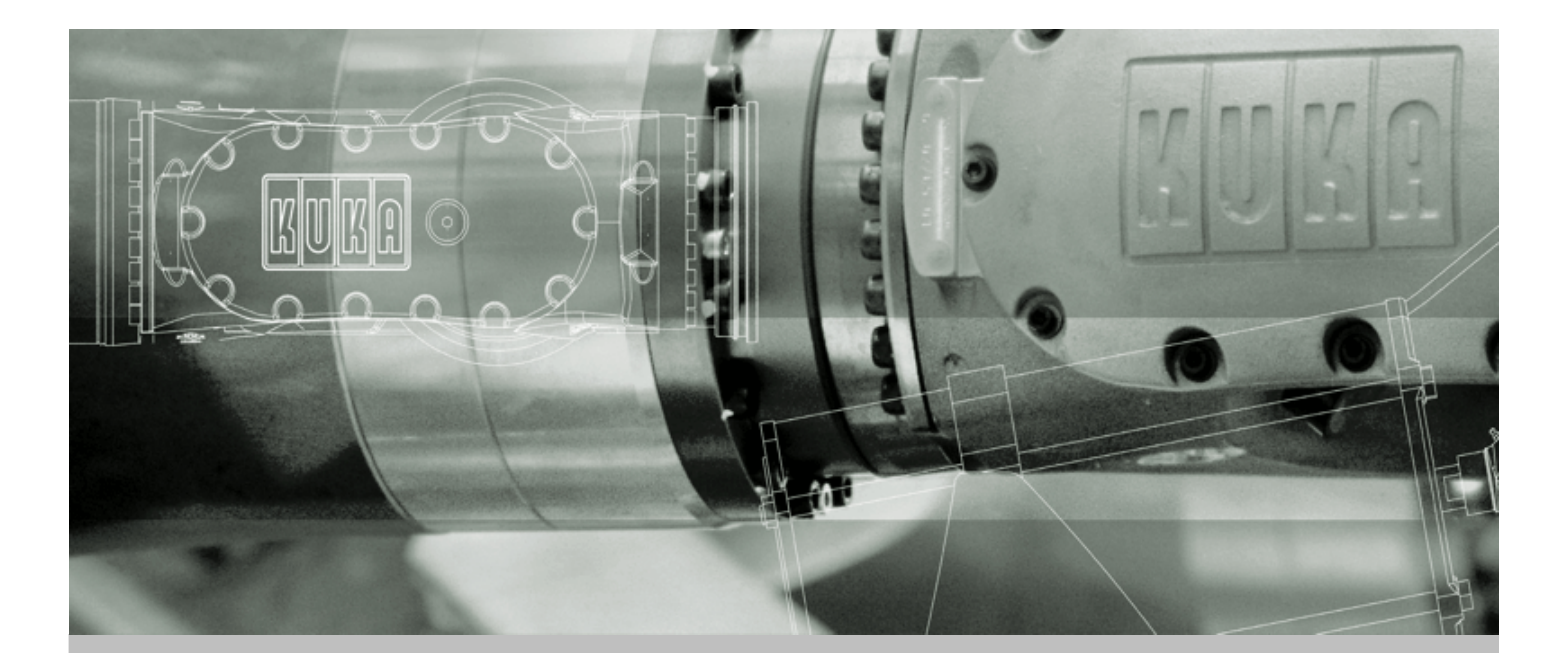

# **KUKA Robot Group**

KUKA System Technology (KST)

# **KUKA.XRob RCS**

**Robot Calibration System** 

For KUKA System Software (KSS) 5.5

Issued: 05.03.2008 Version: LastRecentFinal en

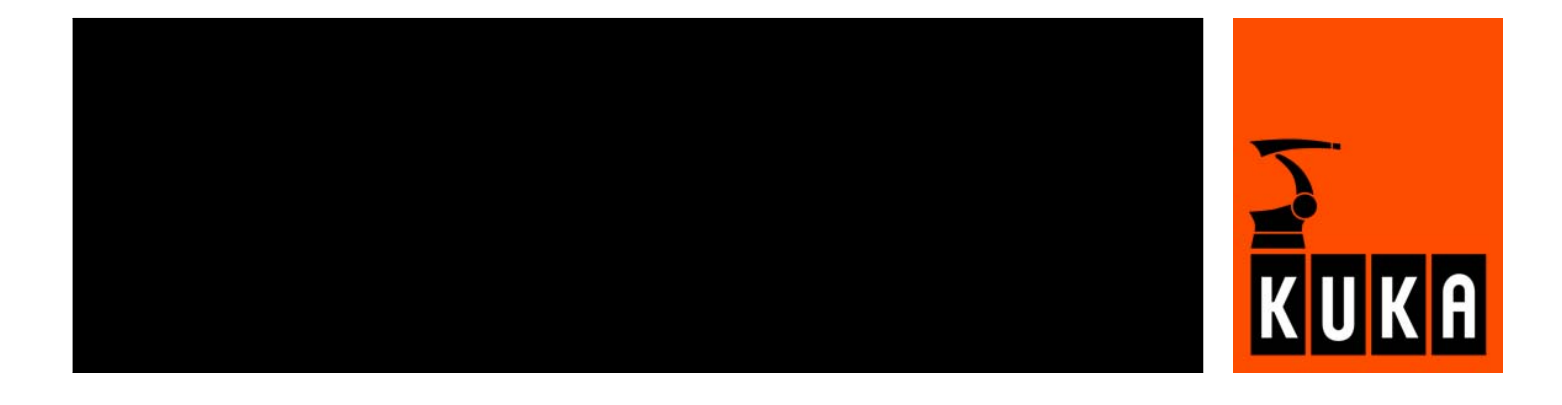

© Copyright 2008 KUKA Roboter GmbH Zugspitzstraße 140 D-86165 Augsburg Germany

This documentation or excerpts therefrom may not be reproduced or disclosed to third parties without the express permission of the KUKA ROBOT GROUP.

Other functions not described in this documentation may be operable in the controller. The user has no claims to these functions, however, in the case of a replacement or service work.

We have checked the content of this documentation for conformity with the hardware and software described. Nevertheless, discrepancies cannot be precluded, for which reason we are not able to guarantee total conformity. The information in this documentation is checked on a regular basis, however, and necessary corrections will be incorporated in the subsequent edition.

Subject to technical alterations without an effect on the function.

KIM-PS5-DOC

Publication:Pub XRob RCS enBook structure:KUKA.XRob RCS V0.1Label:LastRecentFinal

# Contents

| 1      | Introduction                                   | 5  |
|--------|------------------------------------------------|----|
| 1.1    | Target group                                   | 5  |
| 1.2    | Robot system documentation                     | 5  |
| 1.3    | Representation of warnings and notes           | 5  |
| 1.4    | Terms used                                     | 6  |
| 1.5    | Trademarks                                     | 6  |
| 2      | Product description                            | 7  |
| 2.1    | Overview KUKA.XRob RCS                         | 7  |
| 2.2    | Functional principle                           | 7  |
| 3      | Safety                                         | 9  |
| 4      | Installation                                   | 11 |
| 4.1    | Installation overview                          | 11 |
| 4.2    | System requirements                            | 11 |
| 4.3    | Installing Microsoft SQL Server Desktop Engine | 11 |
| 4.4    | Uninstalling XRob database                     | 12 |
| 4.5    | Installing XRob.RCS database                   | 12 |
| 4.6    | Installing XRob.RCS database configurator      | 12 |
| 4.7    | Uninstalling XRob.RCS database configurator    | 12 |
| 4.8    | Installing XRob.RCS Wizard                     | 13 |
| 4.9    | Uninstalling XRob.RCS Wizard                   | 13 |
| 4.10   | Re-installing XRob.RCS Wizard                  | 13 |
| 5      | Configuration                                  | 15 |
| 5.1    | Configuration overview                         | 15 |
| 5.2    | Opening the database configurator              | 15 |
| 5.2.1  | Saving settings                                | 16 |
| 5.3    | Entering data in the database configurator     | 16 |
| 5.3.1  | Entering tool data                             | 16 |
| 5.3.2  | Entering load data                             | 17 |
| 5.3.3  | Entering base data                             | 19 |
| 5.3.4  | Entering robot type data                       | 20 |
| 5.3.4. | 1 Creating a new hole pattern                  | 21 |
| 5.3.5  | Entering robot data                            | 21 |
| 5.3.6  | Entering pose data                             | 22 |
| 5.4    | Editing data                                   | 23 |
| 5.4.1  | Editing tool data                              | 23 |
| 5.4.2  | Editing load data                              | 23 |
| 5.4.3  | Editing base data                              | 24 |
| 5.4.4  | Editing robot type data                        | 24 |
| 5.4.5  | Editing robot data                             | 24 |
| 5.4.6  | Editing pose data                              | 24 |
| 5.5    | Configuring robot types                        | 25 |
|        |                                                |    |
| 5.5.1  | Creating a new configuration                   | 25 |

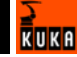

| 5.5.2. | 1 Selecting a configuration                             | 26 |
|--------|---------------------------------------------------------|----|
| 5.5.2. | 2 Modifying a configuration                             | 27 |
| 5.6    | Configuration file XROBCONFIG.XML                       | 27 |
| 6      | Operation                                               | 31 |
| 6.1    | Zero mastering with the RCS Wizard                      | 31 |
| 6.2    | Zero mastering for KR spot and KR 5 with the RCS Wizard | 33 |
| 6.3    | Absolute calibration with the RCS Wizard                | 35 |
| 7      | Messages                                                | 39 |
| 7.1    | Viewing messages in the Event Viewer                    | 39 |
| 7.2    | Error messages                                          | 39 |
| 8      | Troubleshooting                                         | 43 |
| 8.1    | Causes of errors during the test measurement            | 43 |
| 9      | KUKA Service                                            | 45 |
| 9.1    | Requesting support                                      | 45 |
| 9.2    | KUKA Customer Support                                   | 45 |
|        | Index                                                   | 51 |

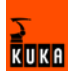

# 1 Introduction

## 1.1 Target group

This documentation is aimed at users with the following knowledge and skills:

- Advanced KRL programming skills
- Advanced knowledge of the robot controller system
- Advanced knowledge of measuring technology
- Advanced knowledge of sensor systems
- Advanced knowledge of image processing

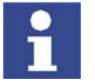

For optimal use of our products, we recommend that our customers take part in a course of training at KUKA College. Information about the training program can be found at www.kuka.com or can be obtained directly from our subsidiaries.

#### 1.2 Robot system documentation

The robot system documentation consists of the following parts:

- Operating instructions for the robot
- Operating instructions for the robot controller
- Operating and programming instructions for the KUKA System Software
- Documentation relating to options and accessories

Each of these sets of instructions is a separate document.

# 1.3 Representation of warnings and notes

Safety

Warnings marked with this pictogram are relevant to safety and **must** be observed.

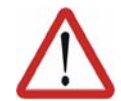

#### Danger!

This warning means that death, severe physical injury or substantial material damage **will** occur, if no precautions are taken.

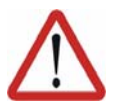

#### Warning!

This warning means that death, severe physical injury or substantial material damage **may** occur, if no precautions are taken.

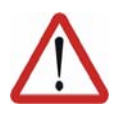

#### Caution!

This warning means that minor physical injuries or minor material damage **may** occur, if no precautions are taken.

Notes

Notes marked with this pictogram contain tips to make your work easier or references to further information.

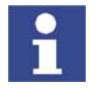

Tips to make your work easier or references to further information.

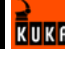

# 1.4 Terms used

| Term                | Description                                                                                |
|---------------------|--------------------------------------------------------------------------------------------|
| Hole pattern        | Position of the drilled holes                                                              |
| DB                  | Database                                                                                   |
| HD = hard disk      | Hard drive                                                                                 |
| Camera frame        | A result file when calibrating with the Krypton system                                     |
| Krypton computer    | PC with Krypton software installed                                                         |
| Krypton strober     | Distributor for connecting multiple<br>LEDs to a single output                             |
| PID data            | Parameter identification file of the robot                                                 |
| RDC                 | Resolver Digital Converter                                                                 |
| RCS                 | Robot calibration system                                                                   |
| Tool LEDs           | LEDs that are calibrated by the<br>Krypton camera during every cali-<br>bration operation. |
| Tool locating holes | Tool locating holes are required for measuring the tool with the Krypton camera.           |
| X-Rob               | XRob stands for a product family.                                                          |

# 1.5 Trademarks

Microsoft is a trademark of Microsoft Corporation. Windows is a trademark of Microsoft Corporation.

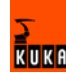

# 2 Product description

# 2.1 Overview KUKA.XRob RCS

KUKA.XRob RCS is an add-on technology package with the following functions:

Functions

- XRob RCS configuration database for configuration of robot types.
- XRob RCS Wizard for execution of zero mastering and absolute calibration.

# 2.2 Functional principle

Description

The high-accuracy robot positions the programmed TCP anywhere in the Cartesian workspace with a predefined tolerance. The model parameters of the high-accuracy robot are determined at a calibration station (RCS). They are permanently saved on the robot (RDC).

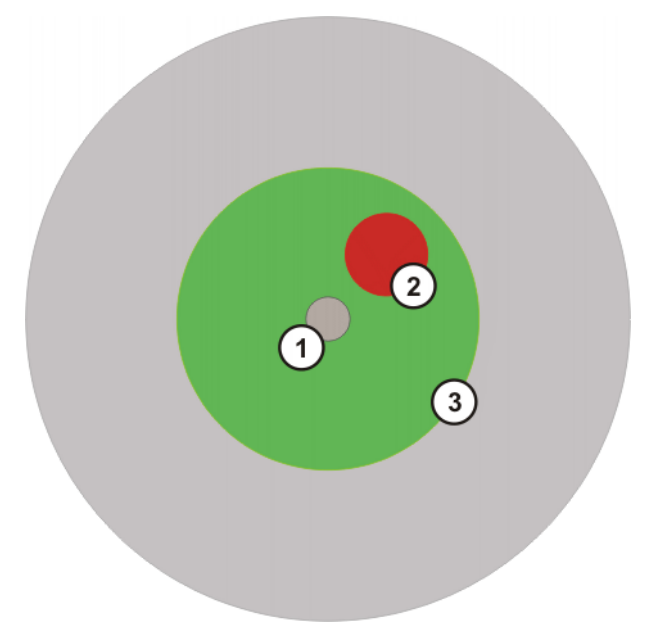

Fig. 2-1: Positional accuracy

- 1 Setpoint position
- 2 Repeatability
- 3 Positioning of the absolutely accurate robot

| Robot calibration (calibration process) |                                                                                                    |
|-----------------------------------------|----------------------------------------------------------------------------------------------------|
| Zero mastering                          | During zero mastering, the robot is moved to different poses with a calibration panel mounted. The Krypton camera measures the positions in space of the LEDs on the calibration panel. The axis offsets that are saved on the RDC when the new zero mastering is carried out are optimized.                  |
| Absolute calibration                    | For absolute calibration, the maximum payload is mounted on the robot. Up to 100 axis-specific poses, distributed throughout the workspace of the robot, are measured. These 6D measurements are used to calculate the optimizable parameters of the robot model which are written to the RDC. The quality is |

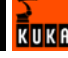

checked in suitable Cartesian poses by means of a verification measurement with the Krypton camera.

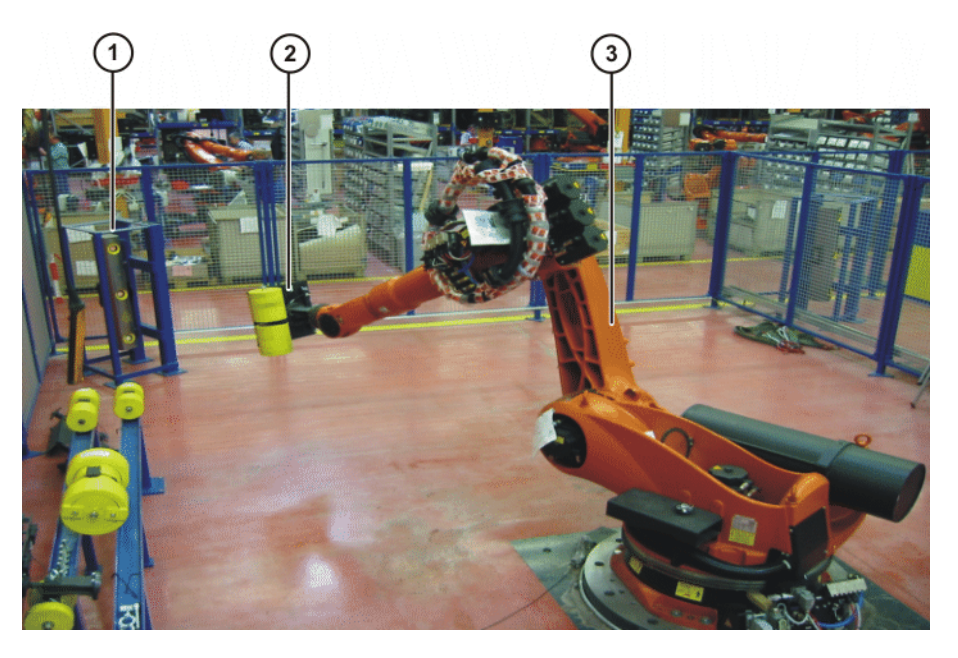

- 1 Krypton camera
- 2 Calibration panel
- 3 Robot

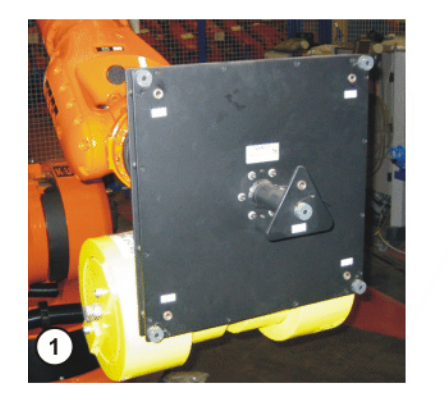

- 1 Calibration panel
- 2 Krypton camera

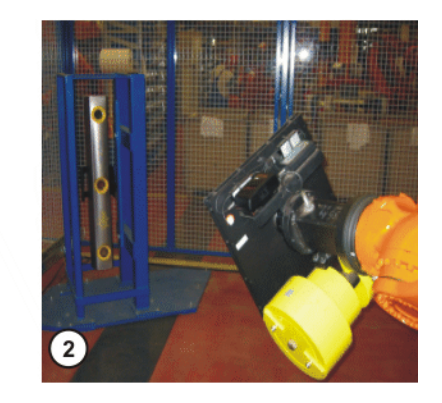

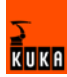

# 3 Safety

- All persons working with the robot system must have read and understood the robot system documentation, including the safety chapter.
- The positionally accurate robot model is only valid for the robot as delivered.

Following conversion or retrofitting of the robot, e.g. with an arm extension or a new wrist, the robot must be recalibrated.

The robot system with KUKA.XRob RCS must be operated in accordance with the applicable national laws, regulations and standards.

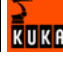

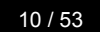

KUKA

# 4 Installation

## 4.1 Installation overview

| Step | Description                                                           |
|------|-----------------------------------------------------------------------|
| 1    | Check system requirements of the robot controller.                    |
|      | (>>> 4.2 "System requirements"<br>page 11)                            |
| 2    | Install Microsoft SQL Server Desk-<br>top Engine MSDE.                |
|      | (>>> 4.3 "Installing Microsoft SQL<br>Server Desktop Engine" page 11) |
| 3    | Install XRob database.                                                |
|      | (>>> 4.5 "Installing XRob.RCS<br>database" page 12)                   |
| 4    | Install KUKA.XRob RCS database<br>configurator.                       |
|      | (>>> 4.6 "Installing XRob.RCS<br>database configurator" page 12)      |
| 5    | Install KUKA.XRob RCS Wizard.                                         |
|      | (>>> 4.8 "Installing XRob.RCS<br>Wizard" page 13)                     |

#### 4.2 System requirements

Hardware

- KR C2ed05
- At least 512 MB RAM

#### Software

- Windows XP operating system
- KUKA System Software (KSS) 5.5
- KUKA.UserTech 2.2
- Microsoft .NET Framework 2.0

# 4.3 Installing Microsoft SQL Server Desktop Engine

Precondition

- Windows interface
- Local administrator rights
- All Windows applications are closed

Procedure

- 1. Start the program **Setup.exe** from the CD-ROM.
- 2. Reboot the computer. The installation is resumed and completed.

LOG file LOG files are created in the directory C:\PROGRAM FILES\MICROSOFT SQL SERVER\MSSQL\LOG.

# 4.4 Uninstalling XRob database

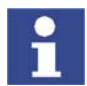

It is advisable to archive all relevant data before updating or uninstalling a software package.

Microsoft SQL Server Desktop Engine is installed.

Procedure

- In the Windows Start menu, select Settings > Control Panel > Software and uninstall the Microsoft SQL Server Desktop Engine.
- 2. Delete the folder **MICROSOFT SQL SERVER** in the directory C:\PRO-GRAM FILES.

# 4.5 Installing XRob.RCS database

Precondition

- Windows interface
- Local administrator rights
- All Windows applications are closed
- Microsoft SQL Server Desktop Engine is installed.

# Procedure 1. Start the program Setup.exe from the CD-ROM. The Select Option window is opened.

- 2. Select Configuration database (Config DB).
- 3. Confirm with **Next**.

# 4.6 Installing XRob.RCS database configurator

#### Precondition

- Windows XP operating system
- Microsoft .NET Framework 2.0 is installed.
- Windows interface
- Local administrator rights
- All Windows applications are closed

#### Procedure

- 1. Start the program **Setup.exe** from the CD-ROM. The **Select Option** window is opened.
- 2. Select Database configurator.
- 3. Confirm with Next.
  - The program is installed under C:\KUKA\XROB\_RCS\CONFIGGUI.

# 4.7 Uninstalling XRob.RCS database configurator

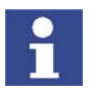

It is advisable to archive all relevant data before updating or uninstalling a software package.

Precondition

- Windows interface
- KUKA.HMI is switched off.
- KUKA.XRob RCS database configurator is installed.
- Procedure
- 1. Select the folder **Database configurator** in the directory **C:\KU-KA\XROB\_RCS**.

13 / 53

2. Delete the folder.

# 4.8 Installing XRob.RCS Wizard

# Precondition

- Windows interface
- KSS 5.5
- KUKA UserTech 2.3 is installed
- Local administrator rights
- All Windows applications are closed.
- The network connection is established

# Procedure

# 1. Start the program **Setup.exe** from the CD-ROM.

- The Select Option window is opened.
- 2. Select Install XRob RcsWizard.
- Confirm with Next.
   The program is installed under C:\KUKA\KRC\TP\XROB\_RCS.

# 4.9 Uninstalling XRob.RCS Wizard

It is advisable to archive all relevant data before updating or uninstalling a software package.

Precondition

- Windows interface
- KUKA.HMI is switched off.
- KUKA.XRob RCS is installed.

Procedure

- Start the UnInstall.exe program in the directory C:\KRC\_OPTION\XRO-BRCS\UNINST.
  - 2. Reboot the robot controller. Uninstallation is resumed and completed.

# 4.10 Re-installing XRob.RCS Wizard

Precondition

Issued: 05.03.2008 Version: LastRecentFinal en

- Windows interface
- Local administrator rights
- All Windows applications are closed
- KUKA.HMI is switched off
- KUKA.XRob RCS is uninstalled.

# Procedure 1. Start the ReInstall.exe program in the directory C:\KRC\_OPTION\XRO-BRCS\REINST.

2. Reboot the robot controller. Reinstallation is resumed and completed.

LOG file A LOG file is created under C:\KRC\ROBOTER\LOG.

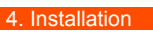

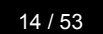

KUKA

# 5 Configuration

# 5.1 Configuration overview

| Step | Configuration steps                                                       |
|------|---------------------------------------------------------------------------|
| 1    | Open database configurator                                                |
|      | <pre>(&gt;&gt;&gt; 5.2 "Opening the database configurator" page 15)</pre> |
| 2    | Enter tool data                                                           |
|      | (>>> 5.3.1 "Entering tool data" page 16)                                  |
| 3    | Enter load data                                                           |
|      | (>>> 5.3.2 "Entering load data" page 17)                                  |
| 4    | Enter base data                                                           |
| _    | (>>> 5.3.3 "Entering base data" page 19)                                  |
| 5    | Enter robot type data                                                     |
|      | (>>> 5.3.4 "Entering robot type data" page 20)                            |
| 6    | Enter robot data                                                          |
|      | (>>> 5.3.5 "Entering robot data" page 21)                                 |
| 1    | Enter pose data                                                           |
|      | (>>> 5.3.6 "Entering pose data" page 22)                                  |
| 8    | Edit tool data                                                            |
|      | (>>> 5.4.1 "Editing tool data" page 23)                                   |
| 9    | Edit load data                                                            |
| 10   | (>>> 5.4.2 "Editing load data" page 23)                                   |
| 10   | Edit base data                                                            |
| 44   | (>>> 5.4.3 "Editing base data" page 24)                                   |
| 11   | Edit robot type data                                                      |
| 10   | (>>> 5.4.4 "Editing robot type data" page 24)                             |
| 12   |                                                                           |
| 10   | (>>> 5.4.5 "Editing robot data" page 24)                                  |
| 15   |                                                                           |
| 14   | (>>> 5.4.6 "Editing pose data" page 24)                                   |
| 14   |                                                                           |
| 15   | (>>> 5.5.1 "Creating a new configuration" page 25)                        |
| 15   |                                                                           |
|      | (>>> 5.5.2.1 "Selecting a configuration" page 26)                         |
| 16   | (>>> 5.5.2.2 "Modifying a configuration" page 27)                         |
| 10   | Configure RCS Wizara                                                      |
|      | (>>> 5.6 "Configuration file XROBCONFIG.XML" page 27)                     |

# 5.2 Opening the database configurator

Procedure

- 1. Start DB Configurator.exe.
- 2. The XRob RCS database configurator opens.

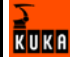

- Select the menu sequence Database > Open.
   The data linking properties window is opened.
- 4. Enter server name, user name and password.
- 5. Select database on the server. Confirm with **OK**.

#### 5.2.1 Saving settings

Procedure

**Description** Saving settings of the data linking properties window.

 Open the file DBKonfigurator.config in the directory C:\KU-KA\XRob Rcs\ConfigGUI.

2. In this file, carry out the settings for the server, user, password and database.

```
<!-- SQL Server or MSDE configuration -->
<add key="DBHost" value="PCRC..." />
<add key="DBUser" value="xrob..." />
<add key="DBPasswd" value="xrob..." />
<add key="DBName" value="Messplatz..." />
```

3. Select the menu sequence File > Save and close the file.

#### 5.3 Entering data in the database configurator

#### 5.3.1 Entering tool data

Description The tool data contain the following information: The measurement results of the mechanical calibration of the tool holes. The measurement results of the optical calibration of the LEDs with the Krypton system. The specification of the mass of the tool, flange adapter and panel, without a supplementary load, relative to the flange. The specification of the center of mass of the tool, flange adapter and panel, without a supplementary load, relative to the flange. Precondition The coordinates of the tool LEDs are known and are stored in a file with the extension .tl. The coordinates of the tool locating holes are known. The mass and center of mass of the tool are known. Procedure 1. Select the menu sequence **Data** > **New** > **Tool**. The input window is opened. 2. Enter an unambiguous designation for the tool in the **Designation** box. 3. Enter a comment in the **Comment** box (optional). 4. Load the coordinates of the tool LEDs by means of the File button. 5. Enter the coordinates of the tool locating holes manually. Click into the box under X, Y, Z. <edit> appears. Enter the values for X, Y, Z from the calibration log of the coordinate measuring machine. 6. Enter the mass of the tool in kg in the Mass box. 7. Enter the coordinates for X, Y, Z in mm in the boxes for the center of mass. 8. Confirm with OK. A message window is opened.

9. Confirm the message with Yes.

The data are updated in the database.

| Rob RCS                                     | S database configurat | tor              |         |                    | 2 |
|---------------------------------------------|-----------------------|------------------|---------|--------------------|---|
| ate tool o                                  | onfiguration          |                  |         |                    | K |
| al un ambras                                | 122122                |                  |         |                    |   |
| a rianoei                                   | 123123                |                  |         |                    |   |
| cription                                    | Konfig Test           |                  |         |                    |   |
| ordinates of the                            | e tool LED:           |                  |         |                    |   |
| LED no                                      |                       | ×[mm]            | Y [mm]  | Z [mm]             |   |
| 1                                           |                       | -26,198          | 395,754 | 11,656             |   |
| 2                                           |                       | 395,743          | 396,155 | 11,861             |   |
| 3                                           |                       | -25,884          | -25,464 | 14,475             |   |
| 4                                           |                       | 395,876          | -25,789 | 15,228             |   |
| 5                                           |                       | 185,471          | 184,814 | 132,207            |   |
| Fie                                         |                       |                  |         |                    |   |
| File                                        | e tool locating holes |                  |         | 77.1               |   |
| File                                        | e tool locating holes | Y [mm]           |         | Z [mm]             |   |
| File<br>dinates of the<br>X [mm]<br>250.000 | e tool locating holes | Y [mm]<br>90,000 |         | Z [mm]<br>300.000  |   |
| File<br>dinates of the<br>X [mm]<br>250,000 | e tool locating holes | Y [mm]<br>80.000 |         | Z [mm]<br>300.000  |   |
| File<br>dinates of the<br>X [mm]<br>250,000 | e tool locating holes | Y [mm]<br>90,000 |         | 22 [mm]<br>300,000 |   |
| File<br>dinates of the<br>X [mm]<br>250,000 | e tool locating holes | Y [mm]<br>90.000 |         | Z (mm)<br>300.000  |   |
| Fie<br>dinates of the<br>X (mm)<br>250,000  | e tool locating holes | Y [mn]<br>80.000 |         | Z [mm]<br>300.000  |   |
| Fie<br>dinates of the<br>X [mm]<br>250.000  | e tool locating holes | Y [mm]<br>80.000 |         | 2 [mm]<br>300,000  |   |
| Fie<br>dinates of the<br>X (mm)<br>250.000  | e tool locating holes | Y [mm]<br>90.000 |         | Z (mm)<br>300.000  |   |
| Fie<br>dinates of the<br>X [mm]<br>250,000  | e tool locating holes | Y [mm]<br>80.000 |         | Z (mm)<br>300.000  |   |
| File<br>dinates of the<br>X (mm)<br>250.000 | e tool locating holes | Y [mm]<br>80,000 |         | 2 [mm]<br>300.000  |   |
| Fie<br>Ginates of the<br>X (mm)<br>250.000  | e tool locating holes | Y [mm]<br>90,000 |         | 2 [mm]<br>300.000  |   |
| Fie                                         | e tool locating holes | Y [mm]<br>80.000 |         | Z [mm]<br>300.000  |   |
| Fie                                         | e tool locating holes | Y [mm]<br>80.000 |         | Z (mm)<br>200.000  |   |

Fig. 5-1: Entering the tool data

#### 5.3.2 Entering load data

Description

The load data are factored into the calculation of the paths and accelerations and help to optimize the cycle times.

Various loads can be mounted on the robot:

- Payload on the flange
- Supplementary load on axis 3
- Supplementary load on axis 2
- Supplementary load on axis 1

All loads added together give the overall load.

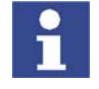

There is a payload diagram for every robot. It can be used to check quickly whether the payload could be suitable for the robot. The diagram is not, however, a substitute for checking the payload with KUKA.Load.

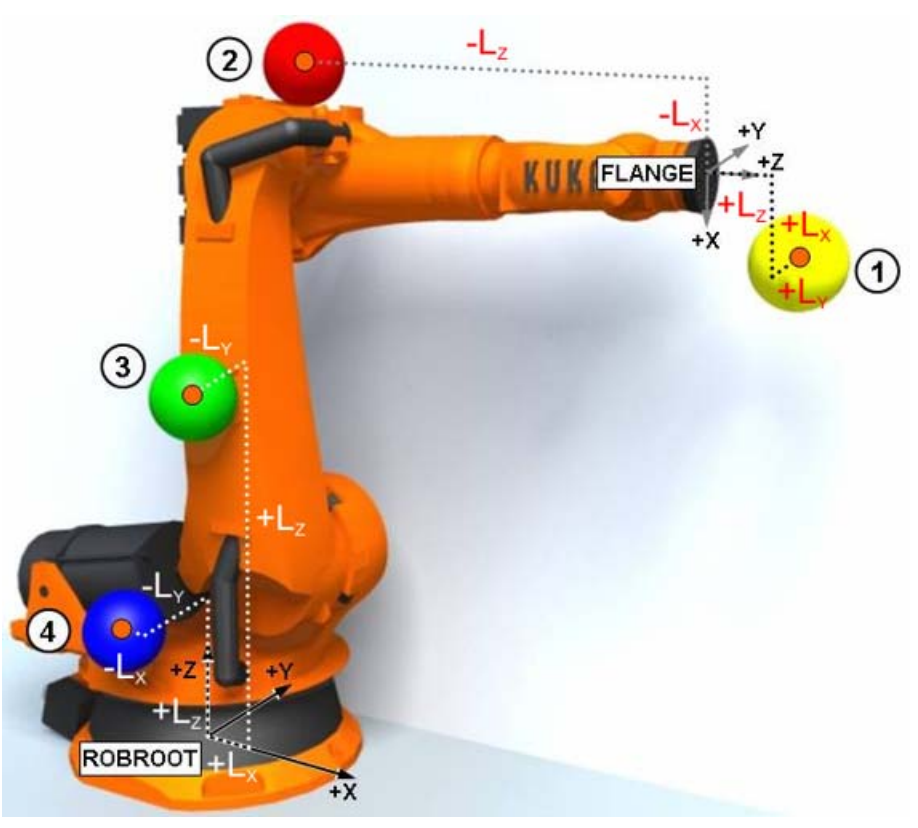

#### Fig. 5-2: Loads on the robot

1 Payload

2

- Supplementary load on axis 3 4
- Supplementary load on axis 2
- 4 Supplementary load on axis 1

#### Parameters

The load data are defined using the following parameters:

| Parar                                                    | Unit                                                |                   |
|----------------------------------------------------------|-----------------------------------------------------|-------------------|
| Mass                                                     | m                                                   | kg                |
| Distance to the center of gravity                        | L <sub>x</sub> , L <sub>y</sub> , L <sub>z</sub>    | mm                |
| Mass moments of iner-<br>tia at the center of<br>gravity | I <sub>xx</sub> , I <sub>yy</sub> , I <sub>zz</sub> | kg m <sup>2</sup> |

3

Reference systems of the X, Y and Z values for each load:

| Load               | Reference system          |
|--------------------|---------------------------|
| Supplementary load | ROBROOT coordinate system |
| A1                 | A1 = 0°                   |
| Supplementary load | ROBROOT coordinate system |
| A2                 | A2 = -90°                 |
| Supplementary load | FLANGE coordinate system  |
| A3                 | A4 = 0°, A5 = 0°, A6 = 0° |
| Payload            | FLANGE coordinate system  |

#### Precondition

 The mass and center of mass of the tool are known from the supplementary load data.

Procedure

 Select the menu sequence Data > New > Load. The input window is opened.

- 2. Enter an unambiguous designation for the load in the **Designation** box.
- 3. Enter the total mass in kg in the **Mass** box.
- 4. Enter the coordinates in mm in the boxes for the center of mass.
- 5. Confirm with **OK**.

A message window is opened.

6. Confirm the message with **Yes**.

The data are updated in the database.

| E KUKA XRob RCS database configurator                       | <b>-</b> | _ 🗆 🔀  |
|-------------------------------------------------------------|----------|--------|
| XRob RCS database configurator<br>Create load configuration |          | KUKA   |
| Designation Konfig Text                                     |          |        |
| Mass kg                                                     |          |        |
| Center of mass: X mm<br>Y mm<br>Z mm                        |          |        |
|                                                             |          |        |
|                                                             |          |        |
|                                                             |          |        |
|                                                             |          |        |
|                                                             |          |        |
|                                                             |          |        |
|                                                             |          |        |
|                                                             |          |        |
| OK                                                          |          | Cancel |

Fig. 5-3: Entering the load data

# 5.3.3 Entering base data

| Description  | The | e base data contain the following:                                                                                                    |
|--------------|-----|----------------------------------------------------------------------------------------------------|
|              | •   | The coordinates for the reference LEDs on the baseplate of the calibration station.                                                                                                    |
|              | 1   | The coordinate transformation between the Krypton camera and the robot base.                                                                                                    |
| Precondition | •   | The coordinates of the reference LEDs of the baseplate are known and are stored in a file with the extension .prb.                                                                                                    |
|              | •   | The camera frame is known and is stored in a file with the extension .txt.                                                                                                    |
| Procedure    | 1.  | Select the menu sequence <b>Data &gt; New &gt; Base</b> .                                                                                                    |
|              |     | The input window is opened.                                                                                                    |
|              | 2.  | Select the suitable hole pattern for the robot.                                                                                                    |
|              | 3.  | Select the relevant mounting plate in the <b>Mounting plate</b> box. If there is no suitable mounting plate, create a new mounting plate. Press the <b>New</b> button. Specify a location for the mounting plate. Confirm with <b>OK</b> .   |
|              | 4.  | Select a calibration station in the <b>Calibration station</b> box. If there is no suitable calibration station, create a new calibration station. Press the <b>New</b> button. Specify a calibration station name. Confirm with <b>OK</b> . |
|              | 5.  | Load the coordinates of the LEDs, e.g. LEDs.prb, by means of the <b>File</b> button.                                                                                                    |

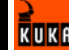

Load the camera frame, e.g. Camera.txt, by means of the **File** button.

- 6. Confirm with **OK**.
- A message window is opened.
- 7. Confirm the message with Yes.

The data are updated in the database.

| KUKA XRob RCS data                     | ibase configurator |          |           |         |         | <b>e</b> |          |
|----------------------------------------|--------------------|----------|-----------|---------|---------|----------|----------|
| XRob RCS datal<br>Create base configur | base configurato   | or       |           |         |         |          | KUK<br>2 |
| Hole pattern name KR125                | 5                  |          |           |         |         | 0K.      | Cancel   |
| ••••                                   |                    |          |           |         |         |          |          |
| Mounting plate Boder                   | r                  |          |           |         |         | Add      | Cancel   |
| Calibration station Messe              | slatz 2            |          |           |         | •       | Add      | Cancel   |
| Coordinates of the LEDs                |                    |          |           |         |         |          |          |
| LED no                                 |                    | × [mm]   | Y [mr     | 1       | Z [mm]  |          |          |
| ▶ 1                                    |                    | -321,859 | 551,5     | 88      | -38,118 |          |          |
| 3                                      |                    | 319,118  | -555,0    | 54      | -38,395 |          |          |
|                                        |                    |          |           |         |         |          |          |
| Camera frame                           |                    |          |           |         |         |          |          |
| No.                                    | ×[mm]              | Y [mm]   | Z [mm]    | A [deg] | B [deg] | C [deg]  |          |
| ▶ 1                                    | 4,452              | -966.058 | -5128,956 | 174,705 | -58,231 | 94,418   |          |
| Fie                                    |                    |          |           |         |         |          |          |
|                                        |                    |          |           |         |         | ОК       | Cancel   |

Fig. 5-4: Entering the base data

# 5.3.4 Entering robot type data

#### Description

The robot type data consist of the following data sets:

Robot type

- Payload group
- Hole pattern name

The hole pattern is available.

Precondition

Procedure

1. Select the menu sequence **Data** > **New** > **Robot type**.

The payload group and the hole pattern name are known.

- 2. Enter an unambiguous name in the **Robot type** box.
- 3. Select the relevant payload group in the **Payload group** box. If there is no suitable payload group, create a new payload group. Press the **New** button. Enter the new payload group name. Confirm with **OK**.
- 4. Select the relevant hole pattern. The corresponding hole pattern name is displayed in the **Hole pattern name** box.
- 5. Confirm with **OK**.
  - A message window is opened.
- 6. Confirm the message with **Yes**.

The data are updated in the database.

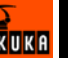

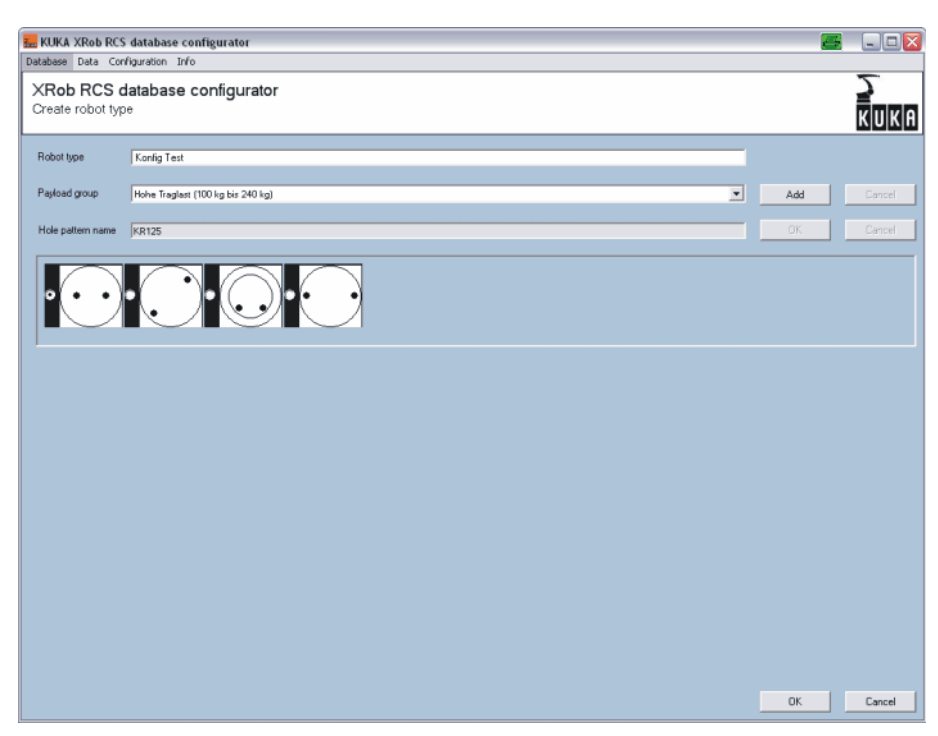

Fig. 5-5: Entering robot type data

#### 5.3.4.1 Creating a new hole pattern

**Description** If there is no suitable hole pattern available, a new one must be created.

# Procedure1. Create the hole pattern in a graphics program and save it as a bitmap<br/>(bmp) with a resolution of 96 dpi and a size of 70x70 pixels.

- 2. Open the folder **Picture** in the directory C:\KUKA\XROB\_RCS\CONFIG-GUI.
- 3. Copy the hole pattern to the folder.
- 4. Close the folder.

#### 5.3.5 Entering robot data

Description

The robot data consist of the following data sets:

- Payload group
- Robot type

The robot type designates the basic machine type and payload, without taking an arm extension into consideration.

- Arm extension
- Installation type
- Machine data directory
- Transformation name

Precondition

The machine data are stored on the computer or network.

#### Procedure

- 1. Select the menu sequence **Data** > **New** > **Robot data**.
- 2. Select the relevant payload group in the **Payload group** box.
- 3. Select the created robot type in the **Robot type** box.

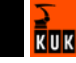

- 4. Select the arm extension in the **Arm extension** box. If there is no suitable arm extension, create a new arm extension. Press the **New** button. Specify a name for the arm extension. Confirm with **OK**.
- 5. Select the relevant installation type in the **Installation type** box. If there is no suitable installation type, create a new installation type. Press the **New** button. Confirm with **OK**.
- 6. Load the corresponding robcor.dat in the **Directory path: robcor.dat** box. Press the **File** button. Select the corresponding robcor.dat in the machine data and confirm with **Open**.

The transformation name is displayed.

7. Confirm with **OK**.

A message window is opened.

8. Confirm the message with Yes.

The data are updated in the database.

| KUKA XRob RCS database                          | configurator                      |     | 🛛         |
|-------------------------------------------------|-----------------------------------|-----|-----------|
| XRob RCS database<br>Create robot configuration | to<br>e configurator              |     | KUKU<br>2 |
| Payload group                                   | Hohe Traglast (100 kg bis 240 kg) |     |           |
| Robot type                                      | KR 5 six R850                     |     |           |
| Arm extension                                   | av 0                              | Add | Cancel    |
| Installation type                               | Boden                             | Add | Cancel    |
| Directory path: robcor.dat                      |                                   | Fie |           |
| Transformation name                             |                                   |     |           |
|                                                 |                                   |     |           |
|                                                 |                                   |     |           |
|                                                 |                                   |     |           |
|                                                 |                                   |     |           |
|                                                 |                                   |     |           |
|                                                 |                                   |     |           |
|                                                 |                                   |     |           |
|                                                 |                                   |     |           |
|                                                 |                                   |     |           |
|                                                 |                                   |     |           |
|                                                 |                                   |     |           |
|                                                 |                                   |     |           |
|                                                 |                                   |     |           |
|                                                 |                                   | OK  | Cancel    |

Fig. 5-6: Entering robot data

#### 5.3.6 Entering pose data

| Description  | A pose set defines all the poses that are used for a calibration type for one ro-<br>bot type.                                                                        |  |  |  |  |  |  |  |  |
|--------------|----------------------------------------------------------------------------------------------------|--|--|--|--|--|--|--|--|
| Precondition | <ul> <li>The system test poses, calibration poses and test poses are known and<br/>stored in a KRL.DAT file.</li> </ul>                                               |  |  |  |  |  |  |  |  |
|              | <ul> <li>The poses have been tested for collisions and visibility.</li> </ul>                                                                                         |  |  |  |  |  |  |  |  |
| Procedure    | <ol> <li>Select the menu sequence Data &gt; New &gt; Poses.</li> </ol>                                                                                                |  |  |  |  |  |  |  |  |
|              | 2. Enter a name in the <b>Pose set name</b> box.                                                                                                    |  |  |  |  |  |  |  |  |
|              | 3. Load the system test poses, e.g. SPoses.dat, by means of the File button.                                                                                          |  |  |  |  |  |  |  |  |
|              | 4. Load the calibration poses by means of the <b>File</b> button.                                                                                                    |  |  |  |  |  |  |  |  |
|              | 5. Load the test poses by means of the <b>File</b> button.                                                                                                    |  |  |  |  |  |  |  |  |
|              | <ol> <li>Set the measurement tolerance. Select one of the system test poses. Set<br/>the value in the Tolerance sphere radius box. Press the Apply button.</li> </ol> |  |  |  |  |  |  |  |  |

- 7. Repeat step 6 for the calibration poses and test poses.
- 8. Confirm with **OK**.
- A message window is opened.
- 9. Confirm the message with Yes.

The data are updated in the database.

|                                              | pose configuration                                                                                                    | ,                                                                        |                                                               |                                                                        |                                                                     |                                                               |                                            |                                                         | К                                                                              | U  |
|----------------------------------------------|----------------------------------------------------------------------------------------------------|--------------------------------------------------------------------------|---------------------------------------------------------------|------------------------------------------------------------------------|---------------------------------------------------------------------|---------------------------------------------------------------|--------------------------------------------|---------------------------------------------------------|--------------------------------------------------------------------------------|----|
| ose set name                                 | Konfig Test                                                                                                    |                                                                          |                                                               |                                                                        |                                                                     |                                                               | Tolerance                                  | sphere radius                                           | 1,0 mm Ap                                                                      | рł |
| ystem test po                                | ses                                                                                                    |                                                                          |                                                               |                                                                        |                                                                     |                                                               |                                            |                                                         |                                                                                |    |
| No.                                          | A1 [deg]                                                                                                    | A2 [c                                                                    | ieg]                                                          | A3 [deg]                                                               | A4 [deg]                                                            | A5 [deg]                                                      | A6 [                                       | ieg]                                                    | Tol. Sphere (mm)                                                               |    |
| • 1                                          | -27,754                                                                                                    | -126,                                                                    | 656                                                           | 141,447                                                                | 0,000                                                               | 0,000                                                         | 0,000                                      | )                                                       | 1,000                                                                          |    |
| 2                                            | -29,029                                                                                                    | -81,0                                                                    | 00                                                            | 140,000                                                                | 1,167                                                               | -43,000                                                       | -80,0                                      | 00                                                      | 1,000                                                                          |    |
| 3                                            | -32,233                                                                                                    | -61,5                                                                    | 20                                                            | 88,550                                                                 | 42,000                                                              | -3,000                                                        | -84,0                                      | 00                                                      | 1,000                                                                          |    |
| 4                                            | -24,433                                                                                                    | -82,9                                                                    | 00                                                            | 116,259                                                                | 6,020                                                               | -15,480                                                       | -83,8                                      | 20                                                      | 1,000                                                                          |    |
| 5                                            | -95,687                                                                                                    | -117,                                                                    | 360                                                           | 119,000                                                                | 68,569                                                              | 85,140                                                        | -253,                                      | 940                                                     | 1,000                                                                          |    |
| 0                                            | -30,311                                                                                                    | -99,1                                                                    |                                                               | 112,001                                                                | Tersret                                                             | 30,004                                                        | -32,0                                      |                                                         | 1,000                                                                          |    |
| • 1                                          | -40,000                                                                                                    | -00,0                                                                    | w                                                             | 30,000                                                                 | 0,000                                                               | -23,000                                                       | 0,00                                       | J                                                       | 1,000                                                                          |    |
| •                                            | 40000                                                                                                    | -50,0                                                                    |                                                               | 30,000                                                                 | 0,000                                                               |                                                               | 0,00                                       | U                                                       | 1,000                                                                          |    |
| File                                         | Pose generator                                                                                                    |                                                                          |                                                               | 30000                                                                  |                                                                     |                                                               |                                            | U                                                       |                                                                                |    |
| File                                         | Pose generator                                                                                                    | Yimal                                                                    | 2 [mo]                                                        | Aldeol                                                                 | B (dec)                                                             | Cideol                                                        | Stiet1                                     | J<br>T first                                            | Tel Schere Immi                                                                |    |
| File<br>est poses<br>No.                     | Pose generator                                                                                                    | Y [mm]                                                                   | Z [mm]<br>849 994                                             | A [deg]                                                                | B (deg)                                                             | C [deg]                                                       | S [int]                                    | J<br>T [int]<br>27                                      | Tol Sphere [mm]                                                                |    |
| File<br>est poses<br>No.<br>2                | Pose generator           X [mm]           1439.991           1499.992                                                                                                    | Y [mm]<br>399,999<br>400.002                                             | Z [mm]<br>849,994                                             | A [deg]<br>0.000                                                       | B [deg]<br>90.000<br>90.000                                         | C [deg]<br>0,000<br>0,000                                     | 5 (int)<br>6                               | T (int)<br>27<br>50                                     | Tol. Sphere [mm]<br>1.000                                                      |    |
| File<br>est poses<br>No.<br>2<br>3           | Pose generator           X [mn]           1459.391           1459.392           1459.391                                                                                                    | Y [mm]<br>339,999<br>-400,002<br>339,936                                 | Z [mm]<br>849.994<br>949.993                                  | A [deg]<br>0,000<br>0,000<br>0,000                                     | B [deg]<br>90,000<br>90,000<br>90,000                               | C [deg]<br>0,000<br>0,000<br>0,000                            | 5 (int)<br>6<br>6                          | T (int)<br>27<br>50<br>27                               | Tol. Sphere [mm]<br>1,000<br>1,000                                             |    |
| File<br>est poses<br>No.<br>1<br>2<br>3<br>4 | Point generator           X [mm]           1459.591           1459.591           1459.591           1459.591           1459.591           1459.591           1459.591           1459.591                                       | Y [mm]<br>339,999<br>400,002<br>339,996<br>400,003                       | Z [mm]<br>849,994<br>849,994<br>949,992                       | A [deg]<br>0.000<br>0.000<br>0.000<br>0.000                            | 8 [deg]<br>90,000<br>90,000<br>90,000<br>90,000                     | C [deg]<br>0.000<br>0.000<br>0.000                            | 5 (int)<br>6<br>6<br>6<br>6                | T (int)<br>27<br>50<br>27<br>50                         | Tol Sphere [mm]<br>1,000<br>1,000<br>1,000                                     |    |
| File<br>File<br>No.<br>1<br>2<br>3<br>4<br>5 | Pose generator           X (mm)           1493.992           1493.992           1493.991           1493.992           1493.992           1493.992           1493.992           1493.992                                        | Y [mm]<br>339,999<br>400,002<br>339,956<br>400,003<br>339,956            | Z [mm]<br>849.994<br>949.993<br>949.993<br>949.992<br>849.990 | A [deg]<br>0.000<br>0.000<br>0.000<br>0.000<br>0.000                   | 8 [deg]<br>90,000<br>90,000<br>90,000<br>90,000<br>90,000           | C [deg]<br>0.000<br>0.000<br>0.000<br>0.000                   | 5 [int]<br>6<br>6<br>6<br>6<br>6           | T [int]<br>27<br>50<br>27<br>50<br>27<br>50             | Tol Sphere [mm]<br>1,000<br>1,000<br>1,000<br>1,000                            |    |
| File  File  No.  1 2 3 4 5 6                 | Poice generator           X (sm)           1493.991           1493.992           1493.992           1493.992           1493.992           1493.992           1493.992           1493.992           1493.993           1493.994 | Y [mm]<br>339,999<br>400,002<br>339,998<br>400,003<br>339,998<br>400,003 | Z [mm]<br>849.994<br>949.993<br>949.992<br>849.990<br>849.988 | A [deg]<br>0.000<br>0.000<br>0.000<br>0.000<br>0.000<br>0.000<br>0.000 | B [deg]<br>90,000<br>90,000<br>90,000<br>90,000<br>90,000<br>90,001 | C [deg]<br>0.000<br>0.000<br>0.000<br>0.000<br>0.000<br>0.000 | S (int)<br>6<br>6<br>6<br>6<br>6<br>6<br>6 | T [int]<br>27<br>50<br>27<br>50<br>27<br>50<br>27<br>50 | Tol Sphere [mm]<br>1.000<br>1.000<br>1.000<br>1.000<br>1.000<br>1.000<br>1.000 |    |

Fig. 5-7: Entering poses

## 5.4 Editing data

#### 5.4.1 Editing tool data

# Precondition

Procedure

Procedure

- The tool data have been entered and updated in the database.
- Select the menu sequence Data > Open > Tool. The input window is opened.
- 2. Select the tool to be modified in the Serial number box.
- 3. Modify the desired tool data.
- 4. Confirm with **OK**.
- A message window is opened.
- 5. Confirm the message with **Yes**.

The data are updated in the database.

# 5.4.2 Editing load data

- **Precondition** The load data have been entered and updated in the database.
  - Select the menu sequence Data > Open > Load. The input window is opened.
    - 2. Select the load to be modified in the **Designation** box.
    - 3. Modify the desired load data.

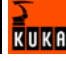

- 4. Confirm with **OK**.
  - A message window is opened.
- Confirm the message with Yes.
   The data are updated in the database.

#### 5.4.3 Editing base data

# **Precondition** The base data have been entered and updated in the database.

# Procedure1. Select the menu sequence Data > Open > Base.The input window is opened.

- 2. Modify the desired base data.
- 3. Confirm with **OK**.
  - A message window is opened.
- 4. Confirm the message with **Yes**. The data are updated in the database.

#### 5.4.4 Editing robot type data

# **Precondition** The robot type data have been entered and updated in the database.

### Procedure

- Select the menu sequence Data > Open > Robot type. The input window is opened.
- 2. Select the robot type to be modified in the **Robot type** box.
- 3. Modify the desired robot type data.
- 4. Confirm with **OK**.
  - A message window is opened.
- Confirm the message with Yes.
   The data are updated in the database.

# 5.4.5 Editing robot data

**Precondition** The robot data have been entered and updated in the database.

Procedure

Procedure

- Select the menu sequence Data > Open > Robot data. The input window is opened.
- 2. Modify the desired robot data.
- 3. Confirm with **OK**.
  - A message window is opened.
- 4. Confirm the message with **Yes**.
  - The data are updated in the database.

# 5.4.6 Editing pose data

- **Precondition** The pose data have been entered and updated in the database.
  - Select the menu sequence Data > Open > Poses. The input window is opened.
    - 2. Select the pose set to be modified in the Pose set name box.
    - 3. Modify the desired pose data.

- 4. Confirm with **OK**.
  - A message window is opened.
- Confirm the message with Yes.
   The data are updated in the database.

#### 5.5 Configuring robot types

#### 5.5.1 Creating a new configuration

#### **Precondition** • All data have been entered and updated in the database.

#### Procedure

# Select the menu sequence Configuration > New. The "Robot type and calibration station" tab is opened.

- 2. Enter an unambiguous name in the **Designation** box.
- 3. Enter a comment in the **Comment** box (optional).
- 4. Select the calibration type in the **Calibration type** box.
- 5. Activate **Configuration active**. Active configurations are now available for selection in the RCS Wizard.
- 6. Select the desired payload group in the Payload group box.
- 7. Select the corresponding robot in the **Robot type** box.
- 8. Select the desired arm extension in the Arm extension box.
- Select the relevant installation type in the Installation type box.
   The corresponding directory path and transformation name are displayed.
- 10. Select the desired calibration station in the **Calibration station** box.
- 11. Select the corresponding mounting plate in the **Base** tab.

The hole pattern name, hole pattern, coordinates of the LEDs and the camera frame are displayed.

- 12. Select the corresponding load in the **Designation** box on the **Load** tab.
- 13. Select the corresponding pose in the **Pose set name** box on the **Poses** tab.
- 14. Select the corresponding tool in the Serial number box on the Tool tab.
- 15. Select the relevant model in the **Configuration name** box on the **Model** tab.
- 16. Confirm with **OK**.

A message window is opened.

17. Confirm the message with Yes.

The data are updated in the database.

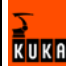

| base Data Configuration                 | Info                                  |  |
|-----------------------------------------|---------------------------------------|--|
| Rob RCS databa<br>reating a new configu | se configurator<br>ration             |  |
| signation Konfig Test                   | Comment                               |  |
| bration type Absolutiverme              | ssung 🔽 🔽 Configuration active        |  |
| sbot type and calibration stat          | on Base   Load   Poses   Tool   Model |  |
| ayload group                            | Hohe Traglast (100 kg bis 240 kg)     |  |
| Robot type                              | KR200 comp                            |  |
| km extension                            | AV 400                                |  |
| stallation tune                         | Rodan                                 |  |
| Vice the state of the DA File           |                                       |  |
| rectory pain or MADA file               | [MADAIKRC2/KR200_CPPICT400FL00R       |  |
| ransformation name                      | #KR200L140_CPT S C2 FLR ZH04          |  |
| Calibration station                     | Messplatz 2                           |  |
|                                         |                                       |  |
|                                         |                                       |  |
|                                         |                                       |  |
|                                         |                                       |  |
|                                         |                                       |  |
|                                         |                                       |  |

Fig. 5-8: Creating a new configuration

#### 5.5.2 Editing a configuration

#### 5.5.2.1 Selecting a configuration

#### Procedure

1. Select the menu sequence **Configuration > Open**.

2. Only active configuration activated. Only active configurations can be selected.

**Only active configuration** not activated. All configurations can be selected.

- 3. Select the desired calibration station in the Calibration station box.
- 4. Select the desired calibration type in the **Calibration type** box.
- 5. Select the desired robot type in the **Robot type** box.
- 6. Select the configuration to be modified in the **Configuration** box.
- 7. Confirm with Apply.

The "Robot type and calibration station" tab is opened.

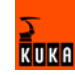

|                    | detekses souffermeter               | 7 |
|--------------------|-------------------------------------|---|
| ROD RCS            | catabase contiguration for editing  |   |
| root campran       | on station configuration for during | K |
| only active conf   | fourations                          |   |
| ilibration station | Messplatz 8                         |   |
|                    |                                     |   |
| libration type     | Absolutvermessung                   |   |
| bot type           | KR200-2 some                        |   |
|                    |                                     |   |
| infiguration       | KR200L170-2comp Abs                 |   |
|                    |                                     |   |
|                    |                                     |   |
|                    |                                     |   |
|                    |                                     |   |
|                    |                                     |   |
|                    |                                     |   |
|                    |                                     |   |
|                    |                                     |   |
|                    |                                     |   |
|                    |                                     |   |
|                    |                                     |   |
|                    |                                     |   |
|                    |                                     |   |
|                    |                                     |   |
|                    |                                     |   |
|                    |                                     |   |
|                    |                                     |   |
|                    |                                     |   |
|                    |                                     |   |
|                    |                                     |   |
|                    |                                     |   |
|                    |                                     |   |
|                    |                                     |   |
|                    |                                     |   |
|                    |                                     |   |
|                    |                                     |   |

#### 5.5.2.2 Modifying a configuration

Precondition

- New data have been entered.
- A configuration for a robot type and calibration station has been selected.

#### Procedure

- 1. Modify the load in the **Designation** box on the **Load** tab.
- 2. Modify the mounting plate in the **Mounting plate** box on the **Base** tab.
- 3. Modify the poses in the **Pose set name** box on the **Poses** tab.
- 4. Modify the tool in the **Serial number** box on the **Tool** tab.
- 5. Modify the model in the **Configuration name** box on the **Model** tab.
- 6. Confirm with **OK**.

A message window is opened.

7. Confirm the message with **Yes**.

The data are updated in the database.

## 5.6 Configuration file XROBCONFIG.XML

 Description
 In order to be able to exchange data between the computers, links must be entered in the XRobConfig file.

 The configuration file XROBCONFIG.XML is situated, after installation of KU-KA.XRob RCS, in the directory ...\KRC\TP\XROB\_RCS\UTIL.

 To edit XROBCONFIG.XML, the file must be opened in edit mode.

 Precondition
 RCS Wizard is installed.

 Windows interface

 Procedure
 1. Open the file XRobConfig in the directory C:\KRC\TP\XROB\_RCS\UTIL using the editor.

 2. Modify the following entries in the file:

Issued: 05.03.2008 Version: LastRecentFinal en

```
<General>
 <StationId>Messplatz 8</StationId>
</General>
<RcsAssistent>
<!-- location of main MADA directory -->
<MaDaRootDir>\\pcrc40382 3\RCS\MachineData</MaDaRootDir>
<!-- location of used KRL programs-->
<KRLProgramDir>KRC:\R1\Program</KRLProgramDir>
<!-- location for XPId file output -->
<XPIdOutputDir>C:\KRC\Roboter\IR Spec</XPIdOutputDir>
</RcsAssistent>
<LanguageDatabaseLocation>C:\krc\tp\XRob_Rcs\Data\XRobLang.mdb</Lan-
guageDatabaseLocation>
<!-- current set language for xrob -->
<CurrentLanguage>de-DE</CurrentLanguage>
<ConfigDB>
<!--network name or ip adress where database server is hosted, "lo-
calhost"
is for local system -->
<DbHost>pc40367</DbHost>
<!-- name of the database -->
<DbName>MessplatzDB</DbName>
<!-- default user name for database acces -->
<User>xrob user</User>
<!-- default password for default database user -->
<Password>xrob user</Password>
<ResultDB>
<!-- network name or ip adress where database server is hosted, "lo-
calhost" is for local system-->
<DbHost>pc40367</DbHost>
<!-- name of the database -->
<DbName>resultdb</DbName>
<!-- default user name for database acces -->
<User>Name</User>
<!-- default password for default database user -->
<Password>testpas</Password>
</ResultDB>
. . .
<KryptonWorkingDir>\\pc40367\Austausch\rocal\bin</KryptonWorkingDir>
<KryptonRemoteHost>pc40367</KryptonRemoteHost>
<ShellLocation>C:\Windows\system32\cdm.exe</ShellLocation>
<IstFileName>C:\KRC\ROBOTER\IR SPEC\Messdaten.ist</IstFileName>
```

| Entry                                                                   | Description                                                                     |
|-------------------------------------------------------------------------|---------------------------------------------------------------------------------|
| <stationid></stationid>                                                 | Calibration station created in the base data.                                   |
| <madarootdir>Dir&gt;</madarootdir>                                      | Machine data path.                                                              |
| <xpidoutputdir>putDir&gt;</xpidoutputdir>                               | Path of the file ErgebnisXRob.pid.<br>The evaluation results are saved<br>here. |
| <languagedatabaseloca-<br>tion&gt;cation&gt;</languagedatabaseloca-<br> | Path for the language database.<br>This modification is optional.               |
| <currentlanguage>Language&gt;</currentlanguage>                         | Language setting in the language database. This modification is optional.       |
| <dbhost></dbhost>                                                       | Server name.                                                                    |

IKA

| Entry                                                    | Description                                                                                   |
|----------------------------------------------------------|-----------------------------------------------------------------------------------------------|
| <dbname></dbname>                                        | Database name                                                                                 |
| <user></user>                                            | Predefined user name. This modi-<br>fication is optional.                                     |
| <password></password>                                    | Predefined password. This modi-<br>fication is optional.                                      |
| <kryptonworkingdir>tonWorkingDir&gt;</kryptonworkingdir> | Path specification for the working directory of the Krypton software.                         |
| <kryptonremotehost>tonRemoteHost&gt;</kryptonremotehost> | Name of the Krypton computer.                                                                 |
| <shelllocation>tion&gt;</shelllocation>                  | Path specification of CMD.exe on<br>the Krypton computer. This modi-<br>fication is optional. |
| <istfilename></istfilename>                              | Path for the results database                                                                 |

KUKA

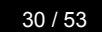

KUKA

# 6 Operation

#### 6.1 Zero mastering with the RCS Wizard

#### Precondition

- Krypton RemoteControl.exe is started on the Krypton computer.
- The data have been entered and updated in the database.
- A configuration has been created and updated in the database.
- The network connection is established.
- Operating mode T1 or T2.

#### **Procedure** 1. Start the KUKA System Software (KSS) 5.5.

- 2. Select the menu sequence Monitor > XRob RCS > Show.
- 3. Press the **Next** softkey.

A prompt window is displayed.

- 4. Select the calibration type. Press the **Zero mastering** softkey. The configuration window is displayed.
- 5. Select the data from the created configuration in the boxes **Payload** group, Robot type, Arm extension, Installation type and Mounting platform.

| File | E            | dit      | Configure | Monitor             | Setup         | Com    | mands  | Technology | ) H     | elp    |  |
|------|--------------|----------|-----------|---------------------|---------------|--------|--------|------------|---------|--------|--|
|      | Payload gr   | roup     |           | Hohe Traglast (1    | 00 kg bis 240 | kg)    |        |            |         |        |  |
| *    | Robot typ    | e        | I         | KR200 comp          |               |        |        |            |         |        |  |
| ~    | Arm exten    | ision    | I         | AV 400              |               |        | -      |            |         |        |  |
|      | Installation | n type   | I         | Boden               |               |        |        |            |         |        |  |
|      | Mounting ;   | platform | I         | Boden               |               |        |        |            |         |        |  |
|      |              |          |           |                     |               |        |        |            |         |        |  |
|      | C Time       | no.      | Source Me | sage                |               |        |        |            | <b></b> | i I    |  |
|      | 10:08:       | 250      | Inc       | prrect servo parar  | neter A4      |        |        |            |         |        |  |
|      | 10:08:       | 250      | Inc       | prrect servo paran  | neter A5      |        |        |            |         |        |  |
| MODE | 10:08:       | 250      |           | orrect servo parar  | neter A6      |        |        |            | _       |        |  |
|      | Sum Can      | S I B    |           | ob version not rele | ascu:,        | T1 POV | / 100% | BName      | 1-34 PM | Select |  |
| MEAS | Tab +        |          |           |                     |               | < Back | Next:  | >>         | Close   | 1/1    |  |

#### Fig. 6-1: Selecting a configuration

- 6. Press the Next softkey.
- 7. Enter the robot serial number in the prompt window.
- Press the Next softkey. The configuration name, the comment and the robot serial number are displayed.
- 9. Press the Next softkey.
- A message window is displayed.
- 10. Press the **Next** softkey to confirm the message.

The "Tool mounting" prompt window is displayed.

- 11. Follow the prompt.
- 12. Press the Next softkey.

The "Unmaster robot" prompt window is displayed.

13. Unmaster the axes.

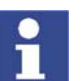

Further information is contained in the operating and programming instructions for the KUKA System Software (KSS).

14. Press the Next softkey.

The "Master robot in home position" prompt window is displayed.

15. Master the robot.

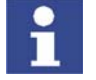

Further information is contained in the operating and programming instructions for the KUKA System Software (KSS).

16. Press the Next softkey.

The "Test measurement for robot type check" prompt window is displayed.

17. Press the Next softkey.

The program for checking the robot type is displayed.

18. Set mode selector switch to Automatic mode. Start the program. Once program execution has been completed, the result is displayed.

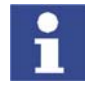

On completion of the control measurement, a message window is displayed. **System ready for measurement** must be highlighted in green. If this is not the case, an error has occurred. (>>> 8.1 "Causes of errors during the test measurement" page 43)

19. Press the Next softkey.

The "Carry out mastering" prompt window is displayed.

 Start the program. Once program execution has been completed, the results are displayed.

| F    | ile                   | Program    | Configure     | Mor                          | nitor S                          | etup       | Comr | nands  | Techno | ology H   | elp         |
|------|-----------------------|------------|---------------|------------------------------|----------------------------------|------------|------|--------|--------|-----------|-------------|
|      | RCS                   |            |               | Result of                    | f mastering (                    | calibratio | on   |        |        |           | 100%<br>()) |
| ×    |                       | A          | xis 1:        | -0,0064                      | • ,                              | Axis 4:    | -    | 0,0088 | ۰      |           |             |
|      |                       | A          | dis 2:        | 0,0239                       | ° /                              | Axis 5:    |      | 0,0048 | ۰      |           |             |
|      |                       | A          | ds 3:         | -0,0294                      | ° ,                              | Axis 6:    |      | 0,0722 | ٥      |           |             |
|      |                       |            |               |                              |                                  |            |      |        |        |           |             |
|      |                       |            |               |                              |                                  |            |      |        |        |           |             |
|      | C Time<br>10:08:.     | no.<br>250 | Source Mes    | ssage<br>prrect servi        | o parameter A4                   |            |      |        |        | <u> </u>  |             |
|      | 10:08:.               | 250<br>250 | Inco          | prrect servi<br>prrect servi | o parameter A5<br>o parameter A6 |            |      |        |        |           | $\square$   |
| MODE | (i) 1:31:5.<br>Num Ca | 12         | XRob XRo<br>B | ob version                   | not released!,                   | Aut        | POV  | 100%   | RNam   | • 1:42 PM | Select      |
| MEAS |                       |            |               |                              |                                  | Rep        | beat | Nex    | t >>   | Close     | 1/1         |

#### Fig. 6-2: Mastering results

- 21. Press the Next softkey.
  - A prompt window is displayed.
- 22. Follow the prompt. Press the Next softkey.
  - The "Carry out control measurement" prompt window is displayed.

- 23. Press the **Next** softkey to confirm the prompt.
  - The program for the control measurement is displayed.
- 24. Start the program. Once program execution has been completed, the results are displayed.

| File | Program                             | Configure    | Monitor                                                     | Setup                | Com     | mands  | Technolo | ogy H        | elp        |
|------|-------------------------------------|--------------|-------------------------------------------------------------|----------------------|---------|--------|----------|--------------|------------|
| RCS  |                                     | Result       | of mastering                                                | control mea          | suremer | nt     |          |              | 100%<br>60 |
| ×    | Ax                                  | is 1: - I    | 0,0064 °                                                    | Axis 4:              | -       | 0,0088 | ٥        |              |            |
|      | Ax                                  | is 2:        | 0,0239 °                                                    | Axis 5:              |         | 0,0049 | •        |              |            |
|      | Ax                                  | is 3: -      | 0,0294 °                                                    | Axis 6:              |         | 0,0722 | ۰        |              |            |
|      |                                     |              |                                                             |                      |         |        |          |              |            |
|      | ime no.                             | Source Mes   | sage                                                        | actor A4             |         |        |          |              |            |
|      | 0:08: 250<br>0:08: 250<br>0:08: 250 | Inco<br>Inco | rrect servo paran<br>rrect servo paran<br>rrect servo paran | neter A5<br>neter A6 |         |        |          |              |            |
|      | Cap <b>S I</b> F                    |              | b version not rele                                          | ased!,               | It POV  | / 100% | RName    | ▼<br>1:48 PM | Select     |
| MEAS |                                     |              |                                                             | R                    | epeat   | Next   | >>       | Close        | 1/1        |

Fig. 6-3: Control measurement result

25. Press the Next softkey.

A prompt window is displayed.

- 26. Follow the prompt.
- 27. Press the Next softkey.

A prompt window is displayed. Answer the prompt with the **Yes** or **No** softkey.

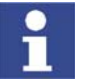

If the prompt is answered with Yes, the absolute calibration is started. If the prompt is answered with No, the Wizard can be closed. Press the **Close** softkey.

## 6.2 Zero mastering for KR spot and KR 5 with the RCS Wizard

#### Precondition

- Krypton RemoteControl.exe is started on the Krypton computer.
- The data have been entered and updated in the database.
- A configuration has been created and updated in the database.
- The network connection is established.
- Operating mode T1 or T2.

#### Procedure

- 1. Start the KUKA System Software (KSS) 5.5.
- 2. Select the menu sequence **Monitor > XRob RCS > Show**.
- Press the Next softkey.
   A prompt window is displayed.
- 4. Select the calibration type. Press the **Zero mastering** softkey. The configuration window is displayed.

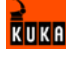

- 5. Select the data from the created configuration in the boxes **Payload** group, Robot type, Arm extension, Installation type and Mounting platform.
- 6. Press the Next softkey.
- 7. Enter the robot serial number in the prompt window.
- 8. Press the **Next** softkey.

The configuration name, the comment and the robot serial number are displayed.

9. Press the **Next** softkey.

A message window is displayed.

- 10. Press the **Next** softkey to confirm the message.
  - A prompt window is displayed.
- 11. Follow the prompt.
- 12. Press the Next softkey.

The "Unmaster robot" prompt window is displayed.

13. Unmaster the axes.

Further information is contained in the operating and programming instructions for the KUKA System Software (KSS).

14. Press the Next softkey.

The "Master robot in home position" prompt window is displayed.

15. Master the robot.

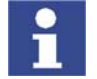

Further information is contained in the operating and programming instructions for the KUKA System Software (KSS).

16. Press the **Next** softkey.

The "Test measurement for robot type check" prompt window is displayed.

17. Press the Next softkey.

The program for checking the robot type is displayed.

- 18. Set mode selector switch to Automatic mode. Start the program. Once program execution has been completed, the result is displayed.
- 19. Press the **Next** softkey.

The "Carry out mastering" prompt window is displayed.

- Start the program. Once program execution has been completed, the results are displayed.
- 21. Press the Next softkey.

A prompt window is displayed.

- 22. Follow the prompt.
- 23. Press the Next softkey.

The "Standard EMT mastering: check mastering" prompt window is displayed.

24. Check mastering.

1

Further information is contained in the operating and programming instructions for the KUKA System Software (KSS).

25. Press the Next softkey.

The "Save MAMES data" prompt window is displayed.

26. Press the Save softkey.

The data are saved to the HD, RDC and DB.

27. Press the **Next** softkey.

A prompt window is displayed. Answer the prompt with the **Yes** or **No** softkey.

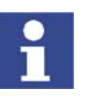

If the prompt is answered with Yes, the absolute calibration is started. If the prompt is answered with No, the Wizard can be closed. Press the **Close** softkey.

#### 6.3 Absolute calibration with the RCS Wizard

#### Precondition

- Krypton RemoteControl.exe is started on the Krypton computer.
- The data have been entered and updated in the database.
- A configuration has been created and updated in the database.
- The network connection is established.
- Operating mode T1 or T2.

#### Procedure

- 1. Start the KUKA System Software (KSS) 5.5.
- 2. Select the menu sequence **Monitor** > **XRob RCS** > **Show**.
- 3. Press the **Next** softkey.
- A prompt window is displayed.
- 4. Select the calibration type. Press the **AbsoluteC** softkey. The prompt is confirmed.

The configuration window is displayed.

5. Select the data from the created configuration in the boxes **Payload** group, Robot type, Arm extension, Installation type and Mounting platform.

| Fi       | ile               | E                          | dit               | Config | jure Mo                                                                                                    | nitor                               | Set                           | tup     | Comn | nands | Techno | ology | He | lp     |
|----------|-------------------|----------------------------|-------------------|--------|----------------------------------------------------------------------------------------------------|-------------------------------------|-------------------------------|---------|------|-------|--------|-------|----|--------|
| <b>Æ</b> | RCS               | Payload g                  | roup              |        | Hohe Tra                                                                                                    | ıglast (100                         | ) kg bis :                    | 240 kg) |      |       |        | 100%  |    |        |
| ×        |                   | Robot typ                  | e                 |        | KR200 cc                                                                                                    | KR200 comp                          |                               |         |      |       |        |       |    |        |
|          |                   | Arm exten                  | nsion<br>n type   |        | AV 400<br>Boden                                                                                                    | AV 400                              |                               |         |      |       |        |       |    |        |
|          | Mounting platform |                            |                   |        | Boden                                                                                                    | Boden                               |                               |         |      |       |        |       |    |        |
|          | G                 | Time                       | no.               | Source | Message                                                                                                    |                                     |                               |         |      |       |        |       |    |        |
|          | 000               | 10:08:<br>10:08:<br>10:08: | 250<br>250<br>250 |        | Incorrect services Incorrect services Incorrect services and the service services and the services and the s | vo parame<br>vo parame<br>vo parame | eter A4<br>eter A5<br>eter A6 |         |      |       |        |       |    |        |
| MODE     | Nur               | 1:31:5<br>n Cap            | -12<br>S I R      | XRob   | XRob versior                                                                                                    | n not relea                         | sed!,                         | T1      | POV  | 100%  | RName  | 1:34  | PM | Select |
| MEAS     |                   | Tab +                      |                   |        |                                                                                                    |                                     |                               | << Ba   | ack  | Nex   | t>>    | Close |    | 1/1    |

#### Fig. 6-4: Selecting a configuration

- 6. Press the **Next** softkey.
- 7. Enter the robot serial number in the prompt window.
- 8. Press the Next softkey.

The configuration name, the entered comment and the robot serial number are displayed.

- 9. Press the Next softkey.
  - The "Unmaster axes" prompt window is displayed.
- 10. Unmaster axes.

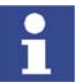

Further information is contained in the operating and programming instructions for the KUKA System Software (KSS).

- 11. Press the Next softkey.
  - The "Master axes" prompt window is displayed.
- 12. Master the axes.

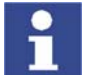

Further information is contained in the operating and programming instructions for the KUKA System Software (KSS).

13. Press the Next softkey.

A message window is displayed.

- 14. Press the **Next** softkey to confirm the message.
  - A prompt window is displayed.
- 15. Follow the prompt.
- 16. Press the Next softkey.
  - A prompt window is displayed.
- 17. Press the **Next** softkey to confirm the prompt.
  - The program for the control measurement is displayed.
- 18. Set mode selector switch to Automatic mode. Start the program.

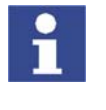

On completion of the control measurement, a message window is displayed. **System ready for measurement** must be highlighted in green. If this is not the case, an error has occurred. (>>> 8.1 "Causes of errors during the test measurement" page 43)

- 19. Set mode selector switch to T1 mode.
- 20. Press the Next softkey.

A prompt window is displayed.

- 21. Press the Next softkey to confirm the prompt.
  - The program for absolute calibration is displayed.
- 22. Start the program.

Once program execution has been completed, the results are displayed.

| F    | ile                                                                                       | Pro                                          | gram                               | Conf                                   | igure                                     | Mo                                           | nitor                                        | Se                                 | tup                  | Comn              | nands       | Techn | ology         | He         | elp           |
|------|-------------------------------------------------------------------------------------------|----------------------------------------------|------------------------------------|----------------------------------------|-------------------------------------------|----------------------------------------------|----------------------------------------------|------------------------------------|----------------------|-------------------|-------------|-------|---------------|------------|---------------|
|      | RCS                                                                                       |                                              |                                    |                                        | F                                         | Result                                       | of abso                                      | olute ca                           | libratio             | n                 |             |       |               |            | 100%<br>Color |
| *    | Mean error before calibration<br>Mean error after calibration<br>Number of poses measured |                                              |                                    |                                        |                                           |                                              |                                              |                                    | 0.812<br>0.448<br>30 | mm<br>mm<br>Poses |             |       |               |            |               |
|      |                                                                                           |                                              |                                    | Nur                                    | mber of v                                 | valid pos                                    | ses:                                         |                                    | 30                   | Poses             |             |       |               |            |               |
| MODE |                                                                                           | Time<br>1:50:4<br>1:51:4<br>1:52:0<br>1:52:0 | no.<br>-12<br>1350<br>1356<br>1350 | Source<br>XRob<br>/R1/<br>KCP<br>/R1/I | Mess<br>Versid<br>Progr<br>Start<br>Progr | age<br>one XRo<br>ammed<br>key requ<br>ammed | ob non ai<br>path read<br>uired<br>path read | utorizzata<br>ched (BC<br>ched (BC | al,<br>CO)           |                   |             |       |               | <u>·</u>   | Select        |
| MEAS | Nu                                                                                        | n Cap                                        | <b>S</b>                           | B                                      |                                           |                                              |                                              |                                    | Aut<br>Rep           | POV               | 100%<br>Nex | RNam  | e 1:5<br>Clo: | 7 PM<br>se | 1/1           |

Fig. 6-5: Absolute calibration results

23. Press the Next softkey.

The "Positioning accuracy control measurement run" prompt window is displayed.

24. Press the Next softkey.

The program for the positioning accuracy control measurement run is displayed.

- 25. Set mode selector switch to Automatic mode. Start the program. Once program execution has been completed, the results of the test run are displayed.
- 26. Press the Next softkey.

The "Save PID data" prompt window is displayed.

27. Press the **Save** softkey.

The PID data are saved to the HD and RDC.

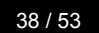

KUKA

# 7 Messages

# 7.1 Viewing messages in the Event Viewer

#### Procedure

- 1. Open **eventvwr.exe** in the directory C:\WINDOWS\SYSTEM32.
- Select the menu sequence Action > Property to open the selected message.

**Description** All messages are saved in the Event Viewer. The **XRob RCS** Event Viewer displays all messages called by KUKA.XRob RCS.

| 📲 Event Viewer         |                 |            |          |                    | - 🗆 × |
|------------------------|-----------------|------------|----------|--------------------|-------|
| File Action View Help  |                 |            |          |                    |       |
| ⇔ →   🖭 💽 💣 🗗 🖫   ੯    | 2               |            |          |                    |       |
| 🗊 Event Viewer (Local) | XRobRCS 1.834   | ł event(s) |          |                    |       |
| Application            | Туре            | Date       | Time     | Source             | Cal 🔺 |
| Security               | Information     | 18.02.2008 | 13:57:05 | LanguageModule     | Noi   |
| System                 | Information     | 18.02.2008 | 13:56:34 | LanguageModule     | Noi   |
| KrcLog                 | Information     | 18.02.2008 | 13:55:59 | LanguageModule     | Noi   |
| isi KrcLogb            | Information     | 18.02.2008 | 13:55:00 | Calib              | Noi   |
|                        | Information     | 18.02.2008 | 13:52:06 | SensKrypton        | Nor   |
| KrcLogS                | \Lambda Warning | 18.02.2008 | 13:52:06 | RobotConnector     | Noi   |
| KrcLogU                | Information     | 18.02.2008 | 13:52:03 | SensKrypton        | Nor   |
| XRobRCS                | Information     | 18.02.2008 | 13:51:47 | SensKrypton        | Nor   |
| 82                     | 🔥 Warning       | 18.02.2008 | 13:51:46 | RobotConnector     | Nor   |
|                        | Information     | 18.02.2008 | 13:51:44 | SensKrypton        | Nor   |
|                        | Information     | 18.02.2008 | 13:51:06 | RobotConnector     | Nor   |
|                        | Information     | 18.02.2008 | 13:51:01 | RobotConnector     | Nor   |
|                        | 🔥 Warning       | 18.02.2008 | 13:50:43 | StartUpManager     | Nor   |
|                        | Information     | 18.02.2008 | 13:50:42 | RcsKernel          | Nor   |
|                        | Information     | 18.02.2008 | 13:50:42 | DBAccess-RCSConfig | Nor   |
|                        | Information     | 18.02.2008 | 13:50:41 | RobotConnector     | Noi   |
|                        | Information     | 18.02.2008 | 13:50:41 | RobotConnector     | Not   |
|                        | 1 Information   | 18.02.2008 | 13-40-28 | LanguageModule     | No    |
|                        |                 |            |          |                    |       |

Fig. 7-1: Event Viewer

# 7.2 Error messages

**Description** Configuration or operator errors may result in error messages in an application.

All messages are saved in the Event Viewer.

| ID     | Message                                     | Cause                                                                                          | Remedy                                                                          |
|--------|---------------------------------------------|------------------------------------------------------------------------------------------------|---------------------------------------------------------------------------------|
| -61000 | Error when saving PID data in the database. | No connection to database.                                                                     | Establish connection to database.                                               |
| -25026 | Error: saving of PID data on RDC failed     | No connection to RDC.                                                                          | Establish connection to RDC.                                                    |
| -61011 | Error when saving MAM data to RDC.          | <ul> <li>No connection to RDC.</li> <li>Incorrect MAM file format on the hard disk.</li> </ul> | <ul> <li>Establish connection to<br/>RDC.</li> <li>Repeat mastering.</li> </ul> |

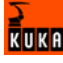

| ID     | Message                                                      | Cause                                                                                                    | Remedy                                                                                                    |
|--------|--------------------------------------------------------------|----------------------------------------------------------------------------------------------------|----------------------------------------------------------------------------------------------------|
| -25035 | Error: saving of MAM data on hard drive failed.              | MAM file could not be gen-<br>erated in the directory<br>C:\KRC\ROBOTER\IR_SP<br>EC.                                                               | <ul> <li>Deactivate write protec-<br/>tion of directory<br/>C:\KRC\ROBOT-<br/>ER\IR_SPEC.</li> </ul>                                                |
|        |                                                              |                                                                                                    | <ul> <li>Check that you have access rights to write to<br/>the directory<br/>C:\KRC\ROBOT-<br/>ER\IR_SPEC.</li> </ul>                               |
| -25030 | Error: MAM file could not be found in IR_SPEC directory.     | MAM file<br><serial_number>.mam<br/>could not be found in the<br/>directory<br/>C:\KRC\ROBOTER\IR_SP<br/>EC.</serial_number>                       | Compare the file name of<br>the MAM file with the pro-<br>grammed serial number of<br>the robot (file name:<br><serial_number>.mam)</serial_number> |
| -25032 | Error: MAM file cannot be loaded from hard drive.            | MAM file on hard drive faulty.                                                                                                    | Repeat mastering.                                                                                                    |
| -25033 | Error: MAM file checksum incorrect.                          | <ul> <li>Contents of the MAM file<br/>have been changed.</li> <li>Check sum check indi-<br/>cates faulty file integrity.</li> </ul>                | <ul> <li>Copy the original MAM<br/>file to the directory<br/>C:\KRC\ROBOT-<br/>ER\IR_SPEC.</li> </ul>                                               |
|        |                                                              | <ul> <li>Robot serial number or<br/>\$Mames values have<br/>changed.</li> </ul>                                                                    | <ul> <li>Check the programmed<br/>robot serial number and<br/>the \$Mames values in<br/>\$machine.dat.</li> </ul>                                   |
| -25037 | Error: loading of a KRL vari-<br>able failed.                | KRL variable could not be read.                                                                                                    | Check whether the KRL<br>variable can be read manu-<br>ally in the variable display of<br>the GUI.                                                  |
| -61005 | Error when saving the mas-<br>tering in the database.        | No connection to database.                                                                                                    | Establish connection to database.                                                                                                    |
| -61008 | Error when saving meas-<br>ured values to the hard<br>drive. | Measurement values file<br><serial_number>.ist could<br/>not be generated in the<br/>specified directory (see<br/>XROBCONFIG.XML).</serial_number> | <ul> <li>Deactivate write protec-<br/>tion of specified directo-<br/>ry (see<br/>XROBCONFIG.XML<br/>file).</li> </ul>                               |
|        |                                                              |                                                                                                    | <ul> <li>Check that you have access rights to write to<br/>the specified directory<br/>(see XROBCON-<br/>FIG.XML file).</li> </ul>                  |
| -61010 | Error when calculating the mastering difference.             | An error has occurred in the GUI function "Check mas-<br>tering".                                                                                  | Repeat the GUI function<br>"Check mastering".                                                                                                    |
| -61013 | Error when reading<br>\$RAT_MOT_AX.                          | The KRL variable<br>\$RAT_MOT_AX[] could<br>not be read.                                                                                           | Check whether the KRL<br>variable can be read manu-<br>ally in the variable display of<br>the GUI.                                                  |
| -61014 | Error when reading<br>\$RAT_MOT_ENC.                         | The KRL variable<br>\$RAT_MOT_ENC[] could<br>not be read.                                                                                          | Check whether the KRL<br>variable can be read manu-<br>ally in the variable display of<br>the GUI.                                                  |
| -61015 | Error when reading<br>\$AXIS_RESO.                           | The KRL variable<br>\$AXIS_RESO[] could not<br>be read.                                                                                            | Check whether the KRL<br>variable can be read manu-<br>ally in the variable display of<br>the GUI.                                                  |

| ID     | Message                                                        | Cause                                                                                               | Remedy                                                                                                    |
|--------|----------------------------------------------------------------|----------------------------------------------------------------------------------------------------|----------------------------------------------------------------------------------------------------|
| -61016 | Error when reading the Mames values.                           | The KRL variable<br>\$mames[] could not be<br>read.                                                 | Check whether the KRL<br>variable can be read manu-<br>ally in the variable display of<br>the GUI.                                                              |
| -61017 | Directory not found.                                           | The specified directory path<br>for reading or writing files<br>does not exist.                     | Check whether all directory<br>paths specified in the file<br>XROBCONFIG.XML exist<br>on the hard drive.                                                        |
| -61019 | Access to file denied.                                         | File could not be opened.                                                                           | Check that you have access rights to read and write to the file.                                                                                                |
| -61018 | File not found                                                 | File could not be found in the specified directory.                                                 | Check whether the file is present in the specified directory.                                                                                                   |
| -61021 | Input/output error.                                            | General error when access-<br>ing the storage medium.                                               | Check access to the stor-<br>age medium.                                                                                                    |
| -61035 | Error when copying a file.                                     | An error occurred while a file was being copied.                                                    | Check access rights and write protection of source and target directory.                                                                                        |
| -61029 | Error when setting the robot serial number.                    | Unable to set serial number<br>in robot system.                                                     | Check whether the robot<br>serial number can be set<br>manually via the GUI menu<br>item <b>Setup</b> .                                                         |
| -24001 | Serious system error.<br>Details can be found in<br>XRob log.  | Unusual cause.                                                                                      | <ul> <li>Cold start of the robot<br/>controller.</li> <li>If the message is still<br/>present following a cold<br/>restart, inform KUKA<br/>Service.</li> </ul> |
| -24004 | Error in XRobConfig.xml<br>file. (Section Command-<br>Handler) | Entries in the Command-<br>Handlers section of XROB-<br>CONFIG.XML missing or<br>incorrect.         | Use the log to isolate the cause of the error and improve the file XROBCON-FIG.XML.                                                                             |
| -24010 | Feature measurement error (sensor activation failed)           | Sensor with configured ID is not ready for measurement.                                             | Make sure that the feature<br>is correctly configured and<br>that the sensor is functional.                                                                     |
| -24011 | Feature measurement error (sensor deactivation failed)         | <ul> <li>Sensor is not ready for<br/>measurement.</li> <li>Communication prob-<br/>lems.</li> </ul> | Check that the measure-<br>ment system is ready for<br>operation.                                                                                               |
| -24012 | Feature measurement error (trigger measurement)                | Communication problems with the sensor.                                                             | Check that the measure-<br>ment system is ready for<br>operation.                                                                                               |
| -24013 | Feature measurement error (calling measurement data)           | Communication problems with the sensor                                                              | Check that the measure-<br>ment system is ready for<br>operation.                                                                                               |
| -24017 | Initialization of calibration failed                           | An exceptional error has occurred.                                                                  | <ul> <li>Analyze XRob log.</li> <li>Cold start of the robot controller.</li> <li>If the message is still</li> </ul>                                             |
|        |                                                                |                                                                                                    | present following a cold<br>restart, inform KUKA<br>Service.                                                                                                    |

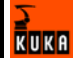

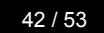

KUKA

# 8 Troubleshooting

| Error                                                       | Cause                                                                      | Remedy                                                                      |  |
|-------------------------------------------------------------|----------------------------------------------------------------------------|-----------------------------------------------------------------------------|--|
|                                                             | The battery of the tool LEDs is                                            | <ul> <li>Exchange battery.</li> </ul>                                       |  |
|                                                             | depleted.                                                                  | <ul> <li>Charge battery.</li> </ul>                                         |  |
|                                                             | The tool LEDs are defective.                                               | Exchange tool LEDs.                                                         |  |
|                                                             | The Krypton strober for the tool LEDs is defective.                        | Exchange the Krypton strober.                                               |  |
|                                                             | The Krypton remote control for the tool and reference LEDs is defective.   | Exchange the remote control.                                                |  |
|                                                             | The measured robot type does not match the selected configuration.         | <ul> <li>Select a different robot type in the<br/>configuration.</li> </ul> |  |
| The message<br><b>System ready</b> is<br>not highlighted in |                                                                            | <ul> <li>Remeasure the robot type.</li> </ul>                               |  |
|                                                             | The mounted tool does not match the tool in the configuration.             | <ul> <li>Select a different tool in the config-<br/>uration.</li> </ul>     |  |
|                                                             |                                                                            | <ul> <li>Exchange tool.</li> </ul>                                          |  |
| green.                                                      | The Krypton camera is defective.                                           | Exchange the Krypton camera.                                                |  |
|                                                             | No network connection between Kryp-                                        | <ul> <li>Check the network connections.</li> </ul>                          |  |
|                                                             | ton camera and KUKA KRC.                                                   | <ul> <li>Connect the network connections.</li> </ul>                        |  |
|                                                             |                                                                            | <ul> <li>Exchange the network connec-<br/>tions.</li> </ul>                 |  |
|                                                             | The reference LEDs of the base plate                                       | <ul> <li>Make reference LEDs visible.</li> </ul>                            |  |
|                                                             | are invisible or defective.                                                | <ul> <li>Check reference LEDs.</li> </ul>                                   |  |
|                                                             |                                                                            | <ul> <li>Exchange reference LEDs.</li> </ul>                                |  |
|                                                             | The Krypton strober for the reference LEDs of the base plate is defective. | Exchange the Krypton strober.                                               |  |

# 8.1 Causes of errors during the test measurement

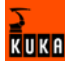

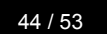

KUKA

# 9 KUKA Service

## 9.1 Requesting support

#### Introduction

The KUKA Robot Group documentation offers information on operation and provides assistance with troubleshooting. For further assistance, please contact your local KUKA subsidiary.

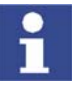

Faults leading to production downtime are to be reported to the local KUKA subsidiary within one hour of their occurrence.

#### Information

- The following information is required for processing a support request:
- Model and serial number of the robot
- Model and serial number of the controller
- Model and serial number of the linear unit (if applicable)
- Version of the KUKA System Software
- Optional software or modifications
- Archive of the software
- Application used
- Any external axes used
- Description of the problem, duration and frequency of the fault

#### 9.2 KUKA Customer Support

AvailabilityKUKA Customer Support is available in many countries. Please do not hesi-<br/>tate to contact us if you have any questions.ArgentinaRuben Costantini S.A. (Agency)

Luis Angel Huergo 13 20 Parque Industrial 2400 San Francisco (CBA) Argentina Tel. +54 3564 421033 Fax +54 3564 428877 ventas@costantini-sa.com

Australia Marand Precision Engineering Pty. Ltd. (Agency) 153 Keys Road Moorabbin Victoria 31 89 Australia Tel. +61 3 8552-0600 Fax +61 3 8552-0605 robotics@marand.com.au

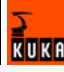

| Austria | KUKA Roboter GmbH<br>Vertriebsbüro Österreich<br>Regensburger Strasse 9/1<br>4020 Linz<br>Austria<br>Tel. +43 732 784752<br>Fax +43 732 793880<br>office@kuka-roboter.at<br>www.kuka-roboter.at                                                        |
|---------|----------------------------------------------------------------------------------------------------|
| Belgium | KUKA Automatisering + Robots N.V.<br>Centrum Zuid 1031<br>3530 Houthalen<br>Belgium<br>Tel. +32 11 516160<br>Fax +32 11 526794<br>info@kuka.be<br>www.kuka.be                                                                                          |
| Brazil  | KUKA Roboter do Brasil Ltda.<br>Avenida Franz Liszt, 80<br>Parque Novo Mundo<br>Jd. Guançã<br>CEP 02151 900 São Paulo<br>SP Brazil<br>Tel. +55 11 69844900<br>Fax +55 11 62017883<br>info@kuka-roboter.com.br                                          |
| Chile   | Robotec S.A. (Agency)<br>Santiago de Chile<br>Chile<br>Tel. +56 2 331-5951<br>Fax +56 2 331-5952<br>robotec@robotec.cl<br>www.robotec.cl                                                                                                    |
| China   | KUKA Flexible Manufacturing Equipment (Shanghai) Co., Ltd.<br>Shanghai Qingpu Industrial Zone<br>No. 502 Tianying Rd.<br>201712 Shanghai<br>P.R. China<br>Tel. +86 21 5922-8652<br>Fax +86 21 5922-8538<br>Franz.Poeckl@kuka-sha.com.cn<br>www.kuka.cn |

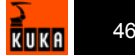

| France  | KUKA Automatisme + Robotique SAS<br>Techvallée<br>6 Avenue du Parc<br>91140 Villebon s/Yvette<br>France<br>Tel. +33 1 6931-6600<br>Fax +33 1 6931-6601<br>commercial@kuka.fr<br>www.kuka.fr |
|---------|----------------------------------------------------------------------------------------------------|
| Germany | KUKA Roboter GmbH<br>Blücherstr. 144<br>86165 Augsburg<br>Germany<br>Tel. +49 821 797-4000<br>Fax +49 821 797-1616<br>info@kuka-roboter.de<br>www.kuka-roboter.de                           |
| Hungary | KUKA Robotics Hungaria Kft.<br>Fö út 140<br>2335 Taksony<br>Hungary<br>Tel. +36 24 501609<br>Fax +36 24 477031<br>info@kuka-robotics.hu                                                     |
| India   | KUKA Robotics, Private Limited<br>621 Galleria Towers<br>DLF Phase IV<br>122 002 Gurgaon<br>Haryana<br>India<br>Tel. +91 124 4148574<br>info@kuka.in<br>www.kuka.in                         |
| Italy   | KUKA Roboter Italia S.p.A.<br>Via Pavia 9/a - int.6<br>10098 Rivoli (TO)<br>Italy<br>Tel. +39 011 959-5013<br>Fax +39 011 959-5141<br>kuka@kuka.it<br>www.kuka.it                           |

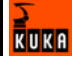

| Korea    | KUKA Robot Automation Korea Co. Ltd.<br>4 Ba 806 Sihwa Ind. Complex<br>Sung-Gok Dong, Ansan City<br>Kyunggi Do<br>425-110<br>Korea<br>Tel. +82 31 496-9937 or -9938<br>Fax +82 31 496-9939<br>info@kukakorea.com                          |
|----------|----------------------------------------------------------------------------------------------------|
| Malaysia | KUKA Robot Automation Sdn Bhd<br>South East Asia Regional Office<br>No. 24, Jalan TPP 1/10<br>Taman Industri Puchong<br>47100 Puchong<br>Selangor<br>Malaysia<br>Tel. +60 3 8061-0613 or -0614<br>Fax +60 3 8061-7386<br>info@kuka.com.my |
| Mexico   | KUKA de Mexico S. de R.L. de C.V.<br>Rio San Joaquin #339, Local 5<br>Colonia Pensil Sur<br>C.P. 11490 Mexico D.F.<br>Mexico<br>Tel. +52 55 5203-8407<br>Fax +52 55 5203-8148<br>info@kuka.com.mx                                         |
| Norway   | KUKA Sveiseanlegg + Roboter<br>Bryggeveien 9<br>2821 Gjövik<br>Norway<br>Tel. +47 61 133422<br>Fax +47 61 186200<br>geir.ulsrud@kuka.no                                                                                                   |
| Portugal | KUKA Sistemas de Automatización S.A.<br>Rua do Alto da Guerra nº 50<br>Armazém 04<br>2910 011 Setúbal<br>Portugal<br>Tel. +351 265 729780<br>Fax +351 265 729782<br>kuka@mail.telepac.pt                                                  |

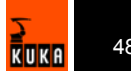

| Russia       | KUKA-VAZ Engineering<br>Jushnoje Chaussee, 36 VAZ, PTO<br>445633 Togliatti<br>Russia<br>Tel. +7 8482 391249 or 370564<br>Fax +7 8482 736730<br>Y.Klychkov@VAZ.RU                                                                                     |
|--------------|----------------------------------------------------------------------------------------------------|
| South Africa | Jendamark Automation LTD (Agency)<br>76a York Road<br>North End<br>6000 Port Elizabeth<br>South Africa<br>Tel. +27 41 391 4700<br>Fax +27 41 373 3869<br>www.jendamark.co.za                                                                         |
| Spain        | KUKA Sistemas de Automatización S.A.<br>Pol. Industrial<br>Torrent de la Pastera<br>Carrer del Bages s/n<br>08800 Vilanova i la Geltrú (Barcelona)<br>Spain<br>Tel. +34 93 814-2353<br>Fax +34 93 814-2950<br>Comercial@kuka-e.com<br>www.kuka-e.com |
| Sweden       | KUKA Svetsanläggningar + Robotar AB<br>A. Odhners gata 15<br>421 30 Västra Frölunda<br>Sweden<br>Tel. +46 31 7266-200<br>Fax +46 31 7266-201<br>info@kuka.se                                                                                         |
| Switzerland  | KUKA Roboter Schweiz AG<br>Riedstr. 7<br>8953 Dietikon<br>Switzerland<br>Tel. +41 44 74490-90<br>Fax +41 44 74490-91<br>info@kuka-roboter.ch<br>www.kuka-roboter.ch                                                                                  |

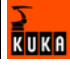

| Taiwan   | KUKA Robot Automation Taiwan Co. Ltd.<br>136, Section 2, Huanjung E. Road<br>Jungli City, Taoyuan<br>Taiwan 320<br>Tel. +886 3 4371902<br>Fax +886 3 2830023<br>info@kuka.com.tw<br>www.kuka.com.tw                                                                              |
|----------|----------------------------------------------------------------------------------------------------|
| Thailand | KUKA Robot Automation (M)SdnBhd<br>Thailand Office<br>c/o Maccall System Co. Ltd.<br>49/9-10 Soi Kingkaew 30 Kingkaew Road<br>Tt. Rachatheva, A. Bangpli<br>Samutprakarn<br>10540 Thailand<br>Tel. +66 2 7502737<br>Fax +66 2 6612355<br>atika@ji-net.com<br>www.kuka-roboter.de |
| UK       | KUKA Automation + Robotics<br>Hereward Rise<br>Halesowen<br>B62 8AN<br>UK<br>Tel. +44 121 585-0800<br>Fax +44 121 585-0900<br>sales@kuka.co.uk                                                                                                    |
| USA      | KUKA Robotics Corp.<br>22500 Key Drive<br>Clinton Township<br>48036 Michigan<br>USA<br>Tel. +1 866 8735852<br>Fax +1 586 5692087<br>info@kukarobotics.com<br>www.kukarobotics.com                                                                                                |

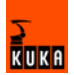

# Index

#### Α

Absolute calibration 35

#### В

Base data, editing 24 Base data, entering 19

### С

Camera frame 6 Center of gravity 18 Configuration 15 Configuration file XROBCONFIG.XML 27 Configuration overview 15 Creating a new configuration 25 Creating a new hole pattern 21

#### D

Database configurator, installing 12 Database configurator, opening 15 Database configurator, uninstalling 12 Database, installing 12 DB 6 Documentation, robot system 5

## Ε

Editing data 23 Entering data in the database configurator 16 Entering pose data 22 Entering robot data 21 Entering robot type data 20 Error messages 39 Event Viewer 39

#### F

Functional principle 7

#### Н

HD 6 Hole pattern 6

#### I

Installation 11 Installation, overview 11 Installing Microsoft SQL Server Desktop Engine 11 Installing MSDE 11 Introduction 5

#### Κ

Knowledge, required 5 Krypton computer 6 Krypton strober 6 KUKA Customer Support 45 KUKA XRob RCS, overview 7

#### L

Load data, editing 23

Load data, entering 17

# Μ

Mass 18 Mass moments of inertia 18 Messages 39 Microsoft SQL Server Desktop Engine, uninstalling 12 Modifying a configuration 27 MSDE, uninstalling 12

#### 0

Operation 31 Overall load 17

#### Ρ

PID data 6 Pose data, editing 24 Product description 7

#### R

RCS 6 RDC 6 Robot data, editing 24 Robot type data, editing 24 Robot types, configuring 25

## S

Safety 9 Safety instructions 5 Saving settings 16 Selecting a configuration 26 Service, KUKA Roboter 45 Support request 45 System requirements 11

#### Т

Target group 5 Terms used 6 Tool data, editing 23 Tool data, entering 16 Tool LEDs 6 Tool locating holes 6 Training program 5 Troubleshooting 43

# W

Warnings 5 Wizard 31, 35 Wizard, installing 13 Wizard, re-installing 13 Wizard, uninstalling 13

## Х

X-Rob 6 XRob database, uninstalling 12 **Z** Zero mastering 31 Zero mastering for KR spot and KR 5 33

# Issued: 05.03.2008 Version: LastRecentFinal en

53 / 53